المملكة العربية السعودية

وزارة التعليم

جامعة المجمعة

مكتب إدارة المشاريع

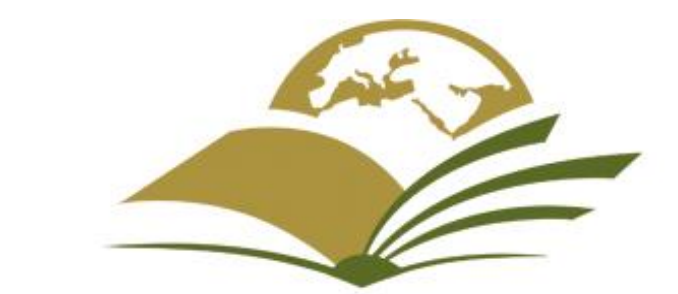

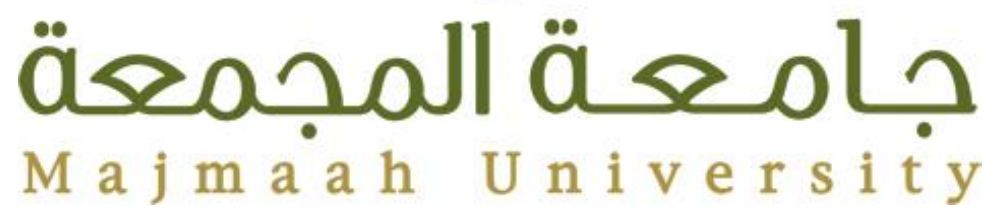

الدليل الإرشادي لإدراج الجداول الزمنية باستخدام

# برنامج Microsoft Project

1589/08/19

إعداد م. عبدالمجيد بن محمد العمر

# المحتويات

| <ol> <li>٢. تعديل التقويم:</li> <li>٢. معلومات المشروع:</li> <li>٣. المهام الرئيسية والفرعية والأحداث الرئيسية:</li> <li>٩. مدة المهام:</li> <li>٩. ربط المهام ونوع العلاقات بينها:</li> <li>٢. نسبة اكتمال المهام:</li> <li>٢. موارد المشروع:</li> <li>٢. تكلفة المشروع:</li> <li>٩. الخط الزمني:</li> </ol> | تمهيد:                                              | ۲  |
|----------------------------------------------------------------------------------------------------|-----------------------------------------------------|----|
| <ul> <li>٢. معلومات المشروع:</li></ul>                                                                                                    | ۱. تعديل التقويم:                                   | ۲  |
| <ul> <li>٣. المهام الرئيسية والفرعية والأحداث الرئيسية:</li> <li>٨. مدة المهام:</li> <li>٩. ربط المهام ونوع العلاقات بينها:</li> <li>٢. نسبة اكتمال المهام:</li> <li>٢. موارد المشروع:</li> <li>٢. تكلفة المشروع:</li> <li>٩. الخط الزمني:</li> </ul>                                                         | ٢. معلومات المشروع:٢                                | ٥  |
| <ul> <li>٤. مدة المهام:</li> <li>٩. ربط المهام ونوع العلاقات بينها:</li> <li>٢. نسبة اكتمال المهام:</li> <li>٢. موارد المشروع:</li> <li>٢. تكلفة المشروع:</li> <li>٩. الخط الزمني:</li> </ul>                                                                                                    | ٣. المهام الرئيسية والفرعية والأحداث الرئيسية:      | ٦  |
| <ul> <li>٥. ربط المهام ونوع العلاقات بينها:٩</li> <li>٢. نسبة اكتمال المهام:٧</li> <li>٧. موارد المشروع:١٦</li> <li>٨. تكلفة المشروع:٩</li> <li>٩. الخط الزمني:٩</li> </ul>                                                                                                    | ٤دة المهام:٤                                        | ۸  |
| <ul> <li>۲. نسبة اكتمال المهام:</li></ul>                                                                                                    | <ul> <li>ربط المهام ونوع العلاقات بينها:</li> </ul> | ۹  |
| <ul> <li>٧. موارد المشروع:</li></ul>                                                                                                    | ٦. نسبة اكتمال المهام:                              | ۱۲ |
| ۸. تكلفة المشروع:                                                                                                    | ۷. موارد المشروع:                                   | ۱۳ |
| ٩. الخط الزمني:٩                                                                                                    | ٨. تكلفة المشروع:                                   | ۱٦ |
|                                                                                                    | ٩. الخط الزمني:٩                                    | ۱۷ |

١

#### تمهيد:

هذا الدليل يحتوي على شرح مبسط لما يحتاجه مدير المشروع من جهة جامعة المجمعة في كيفية إدخال الجدول الزمني باستخدام برنامج Microsoft Project.

وفيما يلى الخطوات الرئيسية:

١. تعديل التقويم:

يتم تعديل التقويم حسب أيام العمل المتبعة لكل بلد (التقويم الافتراضي يعتبر يومي السبت والأحد إجازة) من خلال **مشروع > تغيير أوقات العمل** كما هو موضح في الصور التالية:

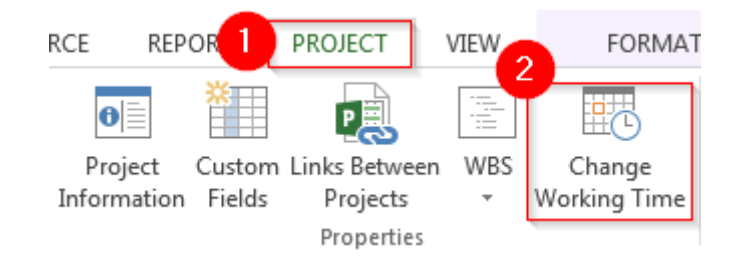

| ( | Change Workir         | ng Time             | Y        |      | Ξ.    |       |              |                |        |                  | 7                  |                    |                 | 23               |
|---|-----------------------|---------------------|----------|------|-------|-------|--------------|----------------|--------|------------------|--------------------|--------------------|-----------------|------------------|
|   | For <u>c</u> alendar: | Standard (Project   | t Calend | dar) |       |       |              | •              |        |                  | [                  | Create             | e <u>N</u> ew ( | Calendar         |
|   | Calendar 'Stan        | dard' is a base cal | endar.   |      |       |       |              |                |        |                  |                    |                    |                 |                  |
|   | Legend:               |                     | Click    | on a | day t | o see | its <u>w</u> | <u>(</u> orkir | ng tim | es: Wo           | orking tir         | mes for            | 07 De           | cember 2017:     |
|   |                       |                     |          | D    | ecer  | nbei  | r 201        | 17             |        | *                |                    |                    |                 |                  |
|   | Workin                | g                   | S        | м    | Т     | W     | Th           | F              | S      |                  | • 08:00            | to 11 مر<br>to 05: | 2:00 p          |                  |
|   | Nonwo                 | rking               |          |      |       |       |              | 1              | 2      |                  | - 01.00 ,          |                    |                 |                  |
|   | 31 Edited             | working hours       | 3        | 4    | 5     | 6     | 7            | 8              | 9      | Ba               | sed on:            |                    |                 |                  |
| 1 |                       |                     | 10       | 11   | 12    | 13    | 14           | 15             | 16     |                  | Default<br>'Standa | work v<br>rd'.     | veek oi         | n calendar       |
|   | On this calen         | dar:                | 17       | 18   | 19    | 20    | 21           | 22             | 23     |                  |                    |                    |                 |                  |
|   | 31 Exception          | on day              | 24       | 25   | 26    | 27    | 28           | 29             | 30     |                  |                    |                    |                 |                  |
|   | 31 Nondef             | ault work week      | 31       |      |       |       |              |                |        | Ŧ                |                    |                    |                 |                  |
|   |                       | Work Weeks          |          |      |       |       |              |                |        |                  |                    |                    |                 |                  |
|   | Exceptions            | WOIK WEEKS          |          |      |       |       |              |                |        |                  |                    |                    | 2               |                  |
|   | Name                  |                     |          |      |       |       | Star         | t              |        | Finish           | ı                  | -                  |                 | D <u>e</u> tails |
|   | [Defau                | ilt]                |          |      |       |       | NA           |                |        | NA               |                    |                    |                 | Delete           |
|   |                       |                     |          |      |       |       |              |                |        |                  |                    |                    |                 | Derete           |
|   |                       |                     |          |      |       |       |              |                |        |                  |                    |                    |                 |                  |
|   |                       |                     |          |      |       |       |              |                |        |                  |                    |                    |                 |                  |
|   |                       |                     |          |      |       |       |              |                |        |                  |                    |                    |                 |                  |
|   |                       |                     |          |      |       |       |              |                |        |                  |                    |                    |                 |                  |
|   |                       |                     |          |      |       |       |              |                |        |                  |                    |                    |                 |                  |
|   |                       |                     |          |      |       |       |              |                |        |                  |                    |                    |                 |                  |
|   |                       |                     |          |      |       |       |              |                |        |                  |                    |                    |                 |                  |
|   | <u>H</u> elp          |                     |          |      |       |       |              |                | C      | ) <u>p</u> tions |                    | ОК                 |                 | Cancel           |

| Details for '[Default]'                                |                               | -                                                          | -                                                    |                              | 23            |
|--------------------------------------------------------|-------------------------------|------------------------------------------------------------|------------------------------------------------------|------------------------------|---------------|
| Set working time for                                   | this work w                   | /eek                                                       |                                                      |                              |               |
| S <u>e</u> lect day(s):<br>Sunday<br>Monday<br>Tuesday | ◉ Use F<br>○ Set d<br>○ Set d | Project <u>d</u> efa<br>ays to <u>n</u> om<br>ay(s) to the | ult times fo<br>working tim<br>se <u>s</u> pecific v | r these d<br>e.<br>vorking t | ays.<br>imes: |
| Wednesday<br>Thursday<br>Friday<br>Saturday            | 1 2                           | From<br>ص 08:00<br>م 01:00                                 | To<br>12:00 p<br>05:00 p                             |                              |               |
| <u>H</u> elp                                           |                               |                                                            | ок                                                   | Car                          | ncel          |

ولتعديل ساعات العمل في اليوم والأسبوع وتعديل أيام العمل في الشهر من خلال **تغيير أوقات العمل > خيارات** كما هو موضح في الصور التالية:

| 6 | Change V          | Vorkin  | g Time              | Y       | - ,       |              | ,             |                                 | <u> </u>             |        | 2                                                                      |
|---|-------------------|---------|---------------------|---------|-----------|--------------|---------------|---------------------------------|----------------------|--------|------------------------------------------------------------------------|
|   | For <u>c</u> aler | ndar:   | Standard (Project   | t Calen | dar)      |              |               |                                 | •                    |        | Create <u>N</u> ew Calendar                                            |
|   | Calendar          | r 'Stan | dard' is a base cal | endar.  |           |              |               |                                 |                      |        |                                                                        |
|   | Legend:           |         |                     | Click   | on a<br>D | dayt<br>ecer | o see<br>nbei | : its <u>w</u><br>r <b>20</b> 1 | <u>/orkir</u><br>  7 | ng tim | mes: Working times for 07 December 2017:                               |
|   | W                 | /orking | 9                   | S       | м         | Τ            | W             | Th                              | F                    | S      | م to 12:00 مص 08:00 م<br>د 00:00 مto 05:00 م                           |
|   | N                 | onwoi   | king                |         |           |              |               |                                 | 1                    | 2      |                                                                        |
|   | 24                |         | -                   | 3       | 4         | 5            | 6             | 7                               | 8                    | 9      | Based on:                                                              |
| • | <u>31</u> E       | dited v | vorking hours       | 10      | 11        | 12           | 13            | 14                              | 15                   | 16     | <ul> <li>Default work week on calendar</li> <li>'Standard'.</li> </ul> |
|   | On this           | calen   | dar:                | 17      | 18        | 19           | 20            | 21                              | 22                   | 23     |                                                                        |
|   | <u>31</u> Б       | ceptio  | on day              | 24      | 25        | 26           | 27            | 28                              | 29                   | 30     |                                                                        |
|   | <u>31</u> N       | ondef   | ault work week      | 31      |           |              |               |                                 |                      |        |                                                                        |
|   | Excepti           | ons     | Work Weeks          |         |           |              |               |                                 |                      |        |                                                                        |
|   |                   | Name    |                     |         |           |              |               | Star                            | t                    |        | Finish Details                                                         |
|   | 1 [               | (Defau  | lt]                 |         |           |              |               | NA                              | -                    |        | NA                                                                     |
|   |                   |         |                     |         |           |              |               |                                 |                      |        |                                                                        |
|   |                   |         |                     |         |           |              |               |                                 |                      |        |                                                                        |
|   |                   |         |                     |         |           |              |               |                                 |                      |        |                                                                        |
|   |                   |         |                     |         |           |              |               |                                 |                      |        |                                                                        |
|   |                   |         |                     |         |           |              |               |                                 |                      |        |                                                                        |
|   |                   |         |                     |         |           |              |               |                                 |                      |        |                                                                        |
|   |                   |         |                     |         |           |              |               |                                 |                      |        |                                                                        |
|   |                   |         |                     |         |           |              |               |                                 | 1                    |        |                                                                        |
|   | <u>H</u> elp      | p       |                     |         |           |              |               |                                 |                      |        | Options OK Cancel                                                      |

الدليل الإرشادي لإدراج الجداول الزمنية باستخدام برنامج Microsoft Project

| General Display Change options related to scheduling, calendars, and calculations.                                                                                                    |   |
|----------------------------------------------------------------------------------------------------|---|
|                                                                                                    |   |
| Schedule Calendar options for this project:                                                                                                    |   |
| Proofing Week starts on: Sunday 💌                                                                                                    |   |
| Save Eiscal year starts in: January                                                                                                    |   |
| Language 📝 Use starting year for FY numbering                                                                                                    |   |
| Advanced Default start time: 08:00 م المحمد These times are assigned to tasks when you enter a start or finish date without specifying a time. If you change this                                                                                                    |   |
| Customize Ribbon Default end time: 05:00 P  Customize Ribbon                                                                                                    | = |
| Quick Access Toolbar Hours per day: 8 - ribbon.                                                                                                    |   |
| Trust Center 40                                                                                                    |   |
| Days per <u>m</u> onth: 20                                                                                                    |   |
| Schedule                                                                                                    |   |
| Show scheduling messages ①                                                                                                    |   |
| Show assignment units as a: Percentage                                                                                                    |   |
| Scheduling options for this project:                                                                                                    |   |
| New tasks created: Manually Scheduled                                                                                                    |   |
| Auto scheduled tasks scheduled on: Project Start Date 💌                                                                                                    |   |
| Du <u>r</u> ation is entered in:                                                                                                    |   |
| Work is entered in:                                                                                                    |   |
| Default task type: Fixed Units                                                                                                    |   |
| New tasks are effort driven ()  Tasks will always honor their constraint dates ()  Autolick instead or moved tasks                                                                                                    |   |
| Autolink inserted or moved tasks     Image: Split in-progress tasks     Image: Split in-progress tasks     Image: Sp | - |
|                                                                                                    | - |

٢. معلومات المشروع: يتم التأكد من تاريخ بدء المشروع والتقويم المستخدم وذلك من خلال مشروع > معلومات المشروع كما هو موضح في الصور التالية:

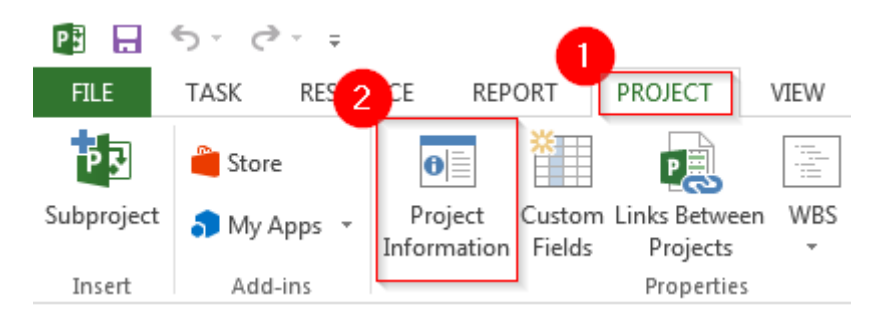

الدليل الإرشادي لإدراج الجداول الزمنية باستخدام برنامج Microsoft Project

| Project Informati          | on for 'Project1'                           |       |                        |              | 23     |
|----------------------------|---------------------------------------------|-------|------------------------|--------------|--------|
| Start <u>d</u> ate:        | Thu 07/12/17                                | -     | C <u>u</u> rrent date: | Thu 07/12/17 | •      |
| <u>F</u> inish date:       | Thu 07/12/17                                | -     | <u>S</u> tatus date:   | NA           | •      |
| Schedu <u>l</u> e from:    | Project Start Date                          | •     | C <u>a</u> lendar:     | Standard     | •      |
| All ta<br>Enterprise Custo | sks begin as soon as possible.<br>om Fields |       | <u>P</u> riority:      | 500          |        |
| Depar <u>t</u> ment:       |                                             | -     |                        |              |        |
| Custom Field               | Name                                        | Value | 2                      |              | *      |
|                            |                                             |       |                        |              |        |
| <u>H</u> elp               | Stat <u>i</u> stics                         |       |                        | ОК           | Cancel |

### المهمة الموجزة للمشروع في <u>مخطط جانت</u> يمكن إظهارها من خلال أ**دوات مخطط جانت > تنسيق >** ضع علامة صح على **مهمة موجزة للمشروع** كما هو موضح في الصورة التالية:

| 🖺 🔒 🐬 👌                         | ÷                                                                   | 1 GANTT CHART TOOLS | Project1 - Project Professional |                  |                                                           |
|---------------------------------|---------------------------------------------------------------------|---------------------|---------------------------------|------------------|-----------------------------------------------------------|
| FILE TASK R                     | ESOURCE REPORT PROJE                                                | CT VIEW FORMAT      |                                 |                  | عبدالمجيد بن محمد العمر                                   |
| Text Gridlines Layout<br>Styles | LI↑LI = = = = ₩<br>Insert<br>Column Settings ▼<br>Column Settings ▼ | Critical Tasks      | age                             | ,,,,,,,          | 2 Outline Number<br>Project Summary Task<br>Summary Tasks |
| Format                          | Columns                                                             | Bar Styles          | Ga                              | antt Chart Style | Show/Hide                                                 |

## ۳. المهام الرئيسية والفرعية والأحداث الرئيسية:

المهام الرئيسية والفرعية إن وجدت يتم إدخالها تحت المهمة الموجزة للمشروع بكتابة أسماءها في اسم المهمة كما هو موضح في الصورة التالية:

|   | - | Task   |                          |            |              |              | '17   | 03 Dec '17 |
|---|---|--------|--------------------------|------------|--------------|--------------|-------|------------|
|   | Ð | Mode 👻 | Task Name 👻              | Duration 🚽 | Start 👻      | Finish 👻     | TWTFS | SMTWTFS    |
| 0 |   |        | ⊿ Project1               | 1 day?     | Thu 07/12/1  | Thu 07/12/1  |       |            |
| 1 |   |        | المرحلة الرئيسة الأولى   | 1 day?     | Thu 07/12/17 | Thu 07/12/17 |       |            |
| 2 |   |        | مرحلة فرعية ١            | 1 day?     | Thu 07/12/17 | Thu 07/12/17 |       |            |
| 3 |   |        | مرحلة فرعية ٢            | 1 day?     | Thu 07/12/17 | Thu 07/12/17 |       |            |
| 4 |   |        | المرحلة الرئيسية التانية | 1 day?     | Thu 07/12/17 | Thu 07/12/17 |       |            |
| 5 |   |        | مرحلة فرعية ٣            | 1 day?     | Thu 07/12/17 | Thu 07/12/17 |       |            |
| 6 |   |        | مرحلة فرعية ٤            | 1 day?     | Thu 07/12/17 | Thu 07/12/17 |       |            |
|   |   |        |                          |            |              |              |       |            |

الحدث الرئيسي وغالبًا ما يكون عند انتهاء مرحلة رئيسية ويتم إدخاله من خلال تحديد مكانه في قائمة المهام > مهمة > حدث رئيسي كما هو موضح في الصورة التالية:

الدليل الإرشادي لإدراج الجداول الزمنية باستخدام برنامج Microsoft Project

| P 3<br>FILE            | 2 | ۍ خ<br>TASK | ر≫ ۔ ÷<br>RESOUR                               | CE REPORT    | T PROJECT             | VIEW              | GAN   | NTT CHART          | TOOLS                                                                          | Pr                                     | oject1 - Proj            | ect Profes       | sional           |           |      |   |                 |             |                                   |              |
|------------------------|---|-------------|------------------------------------------------|--------------|-----------------------|-------------------|-------|--------------------|--------------------------------------------------------------------------------|----------------------------------------|--------------------------|------------------|------------------|-----------|------|---|-----------------|-------------|-----------------------------------|--------------|
| Gantt<br>Chart<br>View | P | aste        | 6 Cut<br>≧ Copy →<br>≸ Format Pai<br>Ilipboard | Arial<br>B I | - 11 · · · ▲ · · Font | · 0× 25×<br>• € → | 50× 7 | 5× 100×<br>کی دی ( | ➡         Mar           ♥         Resp           ➡         Inac           dule | rk on Track ╺<br>pect Links<br>:tivate | Manually<br>Schedule S   | Auto<br>Schedule | Inspect<br>Tasks | Move      | Mode |   | Task            | inse        | umma<br>lilesto<br>elivera<br>ert | ne<br>ible - |
| TIMELINE               |   | Thu 07/     | ت Today<br>8:00 کی<br>Start<br>12/17           | ۵            | ص 00:9                | 10:               | ص 0(  |                    | 11:0                                                                           | مں ۵<br>Add ta                         | ہ 12:00 e<br>asks with o | dates to         | 1:00<br>the ti   | meline    | 9    |   | 2:00 (          | •           |                                   | 3            |
|                        |   | 0           | Task<br>Mode 👻                                 | Task Name    | •                     | Duration          | *     | Start              | -                                                                              | Finish                                 | •'17<br>▼ T W            | TFS              | 03 Dec'<br>S M   | 17<br>T W | TF   | s | 10 Dec<br>S   M | :'17<br>T V | VT                                | FS           |
|                        | 0 |             | -,                                             |              |                       | 1 day?            |       | Thu 0              | 7/12/1                                                                         | Thu 07/12                              | /1                       |                  |                  | 1         | -1   |   |                 |             |                                   |              |
|                        | 1 |             |                                                | بسة الأولى   | المرحلة الرئي         | 1 day?            |       | Thu 07             | /12/17                                                                         | Thu 07/12/1                            | 7                        |                  |                  |           |      |   |                 |             |                                   |              |
|                        | 2 |             |                                                | ة فرعية ١    | مرحلا                 | 1 day?            |       | Thu 07             | /12/17                                                                         | Thu 07/12/1                            | 7                        |                  |                  |           |      |   |                 |             |                                   |              |
| 0                      | 3 |             |                                                | ة فرعية ٢    | مرحلة                 | 1 day?            |       | Thu 07             | /12/17                                                                         | Thu 07/12/1                            | 7                        |                  |                  |           |      |   |                 |             |                                   |              |
|                        | 4 |             |                                                | سية التانية  | المرحلة الرئي         | 1 day?            |       | Thu 07             | /12/17                                                                         | Thu 07/12/1                            | 7                        |                  |                  |           |      |   |                 |             |                                   |              |
|                        | 5 |             |                                                | هَ فرعية ٣   | مرحلا                 | 1 day?            |       | Thu 07             | /12/17                                                                         | Thu 07/12/1                            | 7                        |                  |                  |           |      |   |                 |             |                                   |              |
|                        | 6 |             | ->                                             | ة فرعية ٤    | مرحلا                 | 1 day?            |       | Thu 07             | /12/17                                                                         | Thu 07/12/1                            | 7                        |                  |                  |           |      |   |                 |             |                                   |              |
| E                      |   |             |                                                |              |                       |                   |       |                    |                                                                                |                                        |                          |                  |                  |           |      |   |                 |             |                                   |              |

ومن ملاحظة الصورة نجد أن المرحلة الرئيسية الأولى تندرج تحتها مهمتان فرعيتان فيكون الحدث الرئيسي بعد المرحلة الفرعية ٢ فيأخذ الرقم ٤ في الترتيب كما هو موضح في الصورة التالية:

| - | Task   |                                                                                                    |                              |                                                                                                    |                                                                                                    | 17                                                                                                    |                                                                                                    |                                                                                                    |                                                                                                    |                                                                                                    | 031                                                                                                    | let.                                                                                                    | 77                                                                                                    |                                                                                                    |                                                                                                    |                                                                                                    |                                                                                                    |
|---|--------|----------------------------------------------------------------------------------------------------|------------------------------|----------------------------------------------------------------------------------------------------|----------------------------------------------------------------------------------------------------|----------------------------------------------------------------------------------------------------|----------------------------------------------------------------------------------------------------|----------------------------------------------------------------------------------------------------|----------------------------------------------------------------------------------------------------|----------------------------------------------------------------------------------------------------|----------------------------------------------------------------------------------------------------|----------------------------------------------------------------------------------------------------|----------------------------------------------------------------------------------------------------|----------------------------------------------------------------------------------------------------|----------------------------------------------------------------------------------------------------|----------------------------------------------------------------------------------------------------|----------------------------------------------------------------------------------------------------|
| 0 | Mode . | Task Name +                                                                                                    | Duration .                   | Start +                                                                                                    | Finish +                                                                                                    | T                                                                                                    | 10                                                                                                    | π                                                                                                    | ۲.                                                                                                    | 5                                                                                                    | 5                                                                                                    | н.,                                                                                                    | Τ.                                                                                                    | 10,7                                                                                                    |                                                                                                    | 1.5                                                                                                    | 1.1                                                                                                    |
|   | -      | Project1                                                                                                    | 1 day?                       | Thu 07/12/1                                                                                                    | Thu 07/12/1                                                                                                    |                                                                                                    |                                                                                                    |                                                                                                    |                                                                                                    |                                                                                                    |                                                                                                    |                                                                                                    |                                                                                                    | F                                                                                                    | 1                                                                                                    |                                                                                                    |                                                                                                    |
|   | -      | المرحلة الرئيسة الأولى                                                                                           | 1 day?                       | Thu 07/12/17                                                                                                    | Thu 07/12/17                                                                                                    |                                                                                                    |                                                                                                    |                                                                                                    |                                                                                                    |                                                                                                    |                                                                                                    |                                                                                                    |                                                                                                    |                                                                                                    | 0                                                                                                    |                                                                                                    |                                                                                                    |
|   | -      | مرحلة فرعية ٢                                                                                                    | 1 day?                       | Thu 07/12/17                                                                                                    | Thu 07/12/17                                                                                                    |                                                                                                    |                                                                                                    |                                                                                                    |                                                                                                    |                                                                                                    |                                                                                                    |                                                                                                    |                                                                                                    |                                                                                                    | e.                                                                                                    |                                                                                                    |                                                                                                    |
|   | -      | مرجلة فرعية ٢                                                                                                    | 1 day?                       | Thu 07/12/17                                                                                                    | Thu 07/12/17                                                                                                    |                                                                                                    |                                                                                                    |                                                                                                    |                                                                                                    |                                                                                                    |                                                                                                    |                                                                                                    |                                                                                                    |                                                                                                    |                                                                                                    |                                                                                                    |                                                                                                    |
|   |        | <new milestone=""></new>                                                                                         | 0 days                       | Thu 07/12/17                                                                                                    | Thu 07/12/17                                                                                                    |                                                                                                    |                                                                                                    |                                                                                                    |                                                                                                    |                                                                                                    |                                                                                                    |                                                                                                    |                                                                                                    |                                                                                                    | 07/                                                                                                    | 12                                                                                                    |                                                                                                    |
|   | -      | المرحلة الرئيسية الثلية                                                                                          | 1 day?                       | Thu 07/12/17                                                                                                    | Thu 07/12/17                                                                                                    |                                                                                                    |                                                                                                    |                                                                                                    |                                                                                                    |                                                                                                    |                                                                                                    |                                                                                                    |                                                                                                    |                                                                                                    |                                                                                                    |                                                                                                    |                                                                                                    |
|   | -      | مرحلة فرعية ٣                                                                                                    | 1 day?                       | Thu 07/12/17                                                                                                    | Thu 07/12/17                                                                                                    |                                                                                                    |                                                                                                    |                                                                                                    |                                                                                                    |                                                                                                    |                                                                                                    |                                                                                                    |                                                                                                    |                                                                                                    | 6                                                                                                    |                                                                                                    |                                                                                                    |
|   | -      | مرحلة فرعية ٤                                                                                                    | 1 day?                       | Thu 07/12/17                                                                                                    | Thu 07/12/17                                                                                                    |                                                                                                    |                                                                                                    |                                                                                                    |                                                                                                    |                                                                                                    |                                                                                                    |                                                                                                    |                                                                                                    |                                                                                                    | •                                                                                                    |                                                                                                    |                                                                                                    |
|   | 0      | O Task<br>Blobs -<br>S<br>S<br>S<br>S<br>S<br>S<br>S<br>S<br>S<br>S<br>S<br>S<br>S<br>S<br>S<br>S<br>S<br>S<br>S | Task Rame     Project1     S | Task Name     Constant     Constant | Image: Second second second | Task Kame         Duration         Test New           Project1         1 day?         Thu 07/12/1         Thu 07/12/1           Image: State of the state of the state of t | Task Kame         Constant         Stat         Project1         I day?         Thu 07/12/1         Thu 07/12/1         Thu 07/12/1         Thu 07/12/1         Thu 07/12/1         Thu 07/12/1         Thu 07/12/1         Thu 07/12/1         Thu 07/12/1         Thu 07/12/1         Thu 07/12/1         Thu 07/12/1         Thu 07/12/1         Thu 07/12/17         Thu 07/12/17 | Task Kame         Constant         Stat         Mask           Project1         1 day?         Thu 07/12/1         Thu 07/12/1           Image: Constant         1 day?         Thu 07/12/1         Thu 07/12/1           Image: Constant         1 day?         Thu 07/12/1         Thu 07/12/1           Image: Constant         1 day?         Thu 07/12/1         Thu 07/12/17           Image: Constant         1 day?         Thu 07/12/17         Thu 07/12/17           Image: Constant         0 days         Thu 07/12/17         Thu 07/12/17           Image: Constant         1 day?         Thu 07/12/17         Thu 07/12/17           Image: Constant         1 day?         Thu 07/12/17         Thu 07/12/17           Image: Constant         1 day?         Thu 07/12/17         Thu 07/12/17 | Task Kame         Duration         End         Mail           Project1         1 day?         Thu 07/12/1 Thu 07/12/1 Thu 07/12/ | Task Kame         Conston         Stat         Feed           Project1         1 day?         Thu 07/12/1 Thu 07/12/1 Thu 07/12/1 Thu 07/12/1 Thu 07/12/1 Thu 07/12/17 Thu 07/12/17 Thu | Task Rame         Duration         Test         Mail           Project1         1 day?         Thu 07/12/1 Thu 07/12/1 Thu 07/12 | Task Kame         Duration         Stat         Period         Stat         Period         Stat         Period         Stat         Period         Stat         Stat | Task Rame         Duration         Earl         Mode         Mode         Mod         Mode         Mode | Task Rame         Duration         East         Mode 11           Project1         1 day?         Thu 07/12/1 Thu 07/12/1 Thu 07 | Task Kame         Constant         Task Kame         Constant         Find         Find         Fin | Task Kame         Constant         Field         Mode         Mode         Mod         Mode         Mode | Task Kame         Constant         Find         End         End |

ويتم إدخال جميع الأحداث الرئيسية للمشروع ويكون الشكل النهائي لمهام المشروع كما هو موضح في الصورة التالية:

|   | • | Task   |                                 |            |              |             | '17   | 03 Dec '17 10 |
|---|---|--------|---------------------------------|------------|--------------|-------------|-------|---------------|
|   | U | Mode 👻 | Task Name 👻                     | Duration 🚽 | Start 👻      | Finish      | TWTFS | SMTWTFSS      |
| 0 |   |        | Project1                        | 1 day?     | Thu 07/12/1  | Thu 07/12/  |       | i i i         |
| 1 |   |        | المرحلة الرئيسة الأولى          | 1 day?     | Thu 07/12/17 | Thu 07/12/1 |       |               |
| 2 |   |        | مرحلة فرعية ١                   | 1 day?     | Thu 07/12/17 | Thu 07/12/1 |       |               |
| 3 |   |        | مرحلة فرعية ٢                   | 1 day?     | Thu 07/12/17 | Thu 07/12/1 |       |               |
| 4 |   |        | انتهاء المرحلة الرئيسية الأولى  | 0 days     | Thu 07/12/17 | Thu 07/12/1 |       | 07/12         |
| 5 |   |        | المرحلة الرئيسية التانية        | 1 day?     | Thu 07/12/17 | Thu 07/12/1 |       |               |
| 6 |   |        | مرحلة فرعية ٣                   | 1 day?     | Thu 07/12/17 | Thu 07/12/1 |       |               |
| 7 |   |        | مرحلة فرعية ٤                   | 1 day?     | Thu 07/12/17 | Thu 07/12/1 |       |               |
| 8 |   |        | انتهاء المرحلة الرئيسية التانية | 0 days     | Thu 07/12/17 | Thu 07/12/1 |       | 07/12         |

ومن ملاحظة الصورة نجد أن هنالك حدثان رئيسيان وهما انتهاء المرحلة الرئيسية الأولى وانتهاء المرحلة الرئيسة الثانية.

المهام الفرعية يجب أن تندرج تحت المهام الرئيسية فتكون المهام الرئيسية كموجز يندرج تحتها المهام الفرعية، ويتم ذلك من خلال **تحديد المهام الفرعية والأحداث الرئيسية > مهمة > تحريك المهمة إلى مستوى أدني** كما هو موضح في الصورة التالية:

| P                  | 2             | <del>ه .</del> | <del>ر</del> ھ                     | Ŧ                   |      |                       |                  |                   |                    |      |                         | GANT    | CHART                | тоо                                                                                              | LS                          | F                              | Proje        | ct1 -          | Proje         | ct Pro     | ofes     | sion    | al             |           |       |
|--------------------|---------------|----------------|------------------------------------|---------------------|------|-----------------------|------------------|-------------------|--------------------|------|-------------------------|---------|----------------------|--------------------------------------------------------------------------------------------------|-----------------------------|--------------------------------|--------------|----------------|---------------|------------|----------|---------|----------------|-----------|-------|
| FI                 | LE            | TASK           | R                                  | ESOUR               | CE   | REPC                  | RT               | PF                | OJECT              |      | VIEW                    | F       | ORMA                 | Т                                                                                                |                             |                                |              |                |               |            |          |         |                |           |       |
| Gar<br>Chai<br>Vie | ntt F         | Paste          | 6 Cut<br>∃ Cop<br>¥ Forr<br>∵inho: | y ▼<br>nat Pair     | nter | Arial<br>B            | <u>U</u>         | -<br>-            | 11<br>• • <u>A</u> | •    | 3 <sup>5×</sup><br>∎∢ → | 50× 75× | تي<br>چي هي<br>Scher | T<br>S<br>S<br>S<br>S<br>S<br>S<br>S<br>S<br>S<br>S<br>S<br>S<br>S<br>S<br>S<br>S<br>S<br>S<br>S | Mark o<br>Respec<br>Inactiv | on Track 👻<br>ct Links<br>vate | N<br>S       | kanua<br>chedu | lly<br>ile So | -)<br>Auto | )<br>ule | Ins     | ?<br>pect      | Move      | Mode  |
| TIMELINE           |               | Thu 07/        | Too<br>Start<br>12/17              | اay<br>ص 8:00       | 2    | 1                     | 19:              | من 00             |                    |      | 10:0                    | ص (     | Scher                |                                                                                                  | ں 11:00                     | یم<br>Add t                    | task         | 12:0<br>S Wİ   | ₀<br>th d     | ate        | s to     | o th    | 1:00<br>Ie tir | melin     | 9     |
|                    |               | 0              | Tasl<br>Mod                        | k<br>e <del>v</del> | Task | ( Name                |                  |                   |                    | •    | Duration                | ) +     | Start                |                                                                                                  | +                           | Finish                         |              | '17<br>T       | wт            | F          | s        | 03<br>S | Dec'<br>M      | 17<br>T W | TFS   |
|                    | 0             |                | ->                                 |                     | ⊿ Pi | rojec                 | 1                | 1 < 1             |                    |      | 1 day?                  |         | Thu                  | 07                                                                                               | 12/1                        | Thu 07                         | 12           |                |               |            |          |         |                |           |       |
|                    | 2             |                |                                    |                     |      | • الاولى<br>رعية ١    | لرئيس<br>حلة ف   | حله ۱۱<br>مر      | المر               |      | 1 day?<br>1 day?        |         | Thu (                | 07/1<br>07/1                                                                                     | 2/17                        | Thu 07/1<br>Thu 07/1           | 12/1<br>12/1 |                |               |            |          |         |                |           |       |
|                    | 3             |                |                                    |                     |      | رعبة ٢                | خلة ف            | مر                |                    |      | 1 day?                  |         | Thu (                | 07/1                                                                                             | 2/17                        | Thu 07/1                       | 12/1         |                |               |            |          |         |                |           |       |
|                    | <b>4</b><br>5 |                | ->                                 | -                   |      | ة الأولى<br>4 الثانية | رئيسيا<br>د ئىسد | حلة الر<br>حلة ال | هاء المر.<br>المر  | انتو | 0 days                  |         | Thu (                | 07/1<br>07/1                                                                                     | 2/17                        | Thu 07/1                       | 12/1<br>12/1 |                |               |            |          |         |                | 1         | 07/12 |
|                    | 6             |                | -,                                 | -                   |      | رعبة ٣                | حلة ف            | مر                |                    |      | 1 day?                  |         | Thu (                | 07/1                                                                                             | 2/17                        | Thu 07/1                       | 12/1         |                |               |            |          |         |                |           |       |
| RT                 | 7             |                |                                    |                     |      | رعية ٤<br>مناسبة      | حلة ف            | مر                |                    |      | 1 day?                  |         | Thu (                | 07/1                                                                                             | 2/17                        | Thu 07/1                       | 2/1          |                |               |            |          | _       |                |           | 07/40 |
| CHA                | 8             |                | ->                                 |                     |      | ة التاتيه             | رئيسي            | حله ال            | هاء المر           | 201  | U days                  |         | Thu (                | 07/1                                                                                             | 2/17                        | Thu 07/1                       | 12/1         |                |               |            |          |         |                | •         | 01/12 |

# فيصبح الشكل كالآتي:

|   | 0 | Task<br>Mode 👻 | Task Name 🗸                   | Duration 👻 | Start 🗸      | Finish      | '17<br>T W T | FS | 03 Dec '17<br>S M T     | WTFS  |
|---|---|----------------|-------------------------------|------------|--------------|-------------|--------------|----|-------------------------|-------|
| 0 |   | ->             | Project1                      | 1 day?     | Thu 07/12/1  | Thu 07/12/  |              |    | · · · · · · · · · · · · |       |
| 1 |   |                | المرحلة الرنيسة الأولى 🛛      | 1 day?     | Thu 07/12/17 | Thu 07/12/1 |              |    |                         |       |
| 2 |   |                | مرحلة فرعية ١                 | 1 day?     | Thu 07/12/17 | Thu 07/12/1 |              |    |                         |       |
| 3 |   |                | مرحلة فرعية ٢                 | 1 day?     | Thu 07/12/17 | Thu 07/12/1 |              |    |                         |       |
| 4 |   |                | نهاء المرحلة الرئيسية الأولى  | 0 days     | Thu 07/12/17 | Thu 07/12/1 |              |    |                         | 07/12 |
| 5 |   |                | المرحلة الرنيسية الثانية ه    | 1 day?     | Thu 07/12/17 | Thu 07/12/1 |              |    |                         |       |
| 6 |   |                | مرحلة فرعية ٣                 | 1 day?     | Thu 07/12/17 | Thu 07/12/1 |              |    |                         |       |
| 7 |   |                | مرحلة فرعية ٤                 | 1 day?     | Thu 07/12/17 | Thu 07/12/1 |              |    |                         |       |
| 8 |   |                | تهاء المرحلة الرئيسية التانية | 0 days     | Thu 07/12/17 | Thu 07/12/1 |              |    |                         | 07/12 |
|   |   |                |                               |            |              |             |              |    |                         |       |

#### ٤. مدة المهام:

المدة المحددة لكل مهمة يتم إدخالها في عمود المدة ولكن يجب التأكد من أن المهام مجدولة تلقائيًا كما هو موضح في الصورة التالية:

|   |   | Task   |                               |            |              |             | '17   | 03 Dec '17    |
|---|---|--------|-------------------------------|------------|--------------|-------------|-------|---------------|
|   | Ð | Mode 👻 | Task Name 🗸                   | Duration 🚽 | Start 👻      | Finish      | TWTFS | S M T W T F S |
| 0 |   | -5     | Project1                      | 1 day?     | Thu 07/12/1  | Thu 07/12/  |       |               |
| 1 |   | -3     | المرحلة الرنيسة الأولى ۵      | 1 day?     | Thu 07/12/17 | Thu 07/12/1 |       |               |
| 2 |   | -3     | مرحلة فرعية ١                 | 1 day?     | Thu 07/12/17 | Thu 07/12/1 |       |               |
| 3 |   | -5     | مرحلة فرعية ٢                 | 1 day?     | Thu 07/12/17 | Thu 07/12/1 |       |               |
| 4 |   |        | تهاء المرحلة الرئيسية الأولى  | 0 days     | Thu 07/12/17 | Thu 07/12/1 |       | 07/12         |
| 5 |   | -5     | المرحلة الرنيسية الثانية ⊿    | 1 day?     | Thu 07/12/17 | Thu 07/12/1 |       | i i i         |
| 6 |   |        | مرحلة فرعية ٣                 | 1 day?     | Thu 07/12/17 | Thu 07/12/1 |       |               |
| 7 |   | -3     | مرحلة فرعية ٤                 | 1 day?     | Thu 07/12/17 | Thu 07/12/1 |       |               |
| 8 |   | -5     | تهاء المرحلة الرئيسية التانية | 0 days     | Thu 07/12/17 | Thu 07/12/1 |       | 07/12         |
|   |   |        |                               |            |              |             |       |               |

ويمكن إدخال المدة للمهمة بصيغة ساعة أو يوم أو أسبوع أو شهر وتحسب كأيام عمل والصورة التالية توضح المدد المدخلة:

|   | - | Task   |                               |            | 1            |              | Dec | c '1 | 7                | 10 De | ec '17 |   | 17 C | )ec '17 | 7 | 24 D | ec '1 | 7 | 31 D | ec '17 |
|---|---|--------|-------------------------------|------------|--------------|--------------|-----|------|------------------|-------|--------|---|------|---------|---|------|-------|---|------|--------|
|   | Ð | Mode 🗸 | Task Name 👻                   | Duration 🚽 | Start 🗸      | Finish 👻     | Т   | 1    | r <sub> </sub> s | М     | W      | F | S    | Т       | S | М    | W     | F | S    | Т      |
| 0 |   |        |                               | 20 days    | Thu 07/12/1  | Wed 03/01/18 |     | F    |                  |       | -      | _ |      |         |   |      |       |   |      | 1      |
| 1 |   |        | المرحلة الرنيسة الأولى ٥      | 10 days    | Thu 07/12/17 | Wed 20/12/17 |     | F    |                  |       | -      | _ |      |         |   |      |       |   |      |        |
| 2 |   |        | مرحلة فرعية ١                 | 8 days     | Thu 07/12/17 | Mon 18/12/17 |     |      |                  |       | -      |   |      |         |   |      |       |   |      |        |
| 3 |   |        | مرحلة فرعية ٢                 | 2 wks      | Thu 07/12/17 | Wed 20/12/17 |     |      |                  |       |        |   |      |         |   |      |       |   |      |        |
| 4 |   |        | تهاء المرحلة الرئيسية الأولى  | 0 days     | Thu 07/12/17 | Thu 07/12/17 |     | ÷    | 07/1             | 2     |        |   |      |         |   |      |       |   |      |        |
| 5 |   |        | المرحلة الرنيسية الثانية م    | 20 days    | Thu 07/12/17 | Wed 03/01/18 |     |      |                  |       | -      | - |      |         |   |      |       | - |      | 1      |
| 6 |   |        | مرحلة فرعية ٣                 | 1 mon      | Thu 07/12/17 | Wed 03/01/18 |     |      |                  |       |        |   |      |         |   |      |       |   |      |        |
| 7 |   |        | مرحلة فرعية ٤                 | 12 days    | Thu 07/12/17 | Sun 24/12/17 |     |      |                  |       |        |   |      |         |   |      |       |   |      |        |
| 8 |   |        | تهاء المرحلة الرئيسية التانية | 0 days     | Thu 07/12/17 | Thu 07/12/17 |     | ÷    | 07/1             | 2     |        |   |      |         |   |      |       |   |      |        |
|   |   |        |                               |            |              |              |     |      |                  |       |        |   |      |         |   |      |       |   |      |        |
|   |   |        |                               |            |              |              |     | 1    |                  |       |        |   |      |         |   |      |       |   |      |        |

#### د. ربط المهام ونوع العلاقات بينها:

هنالك بعض المهام التي تعتمد على مهام أخرى، فلابد من ربطها مع بعضها البعض وتحديد نوع العلاقة بينهما (FS,SS,SF,FF)، وذلك من خلال النقر مرتين على المهمة المراد ربطها (في الصورة التالية تم اختيار المهمة – مرحلة فرعية ٢ -):

|   | 0 | Task<br>Mode <del>v</del> | Task Name 👻                   | Duration 🗸 | Start 🗸      | Finish 👻     | )3 Dec '17 24 Dec '17<br>T W T F |
|---|---|---------------------------|-------------------------------|------------|--------------|--------------|----------------------------------|
| 0 |   |                           |                               | 20 days    | Thu 07/12/1  | Wed 03/01/18 | l l                              |
| 1 |   |                           | المرحلة الرنيسة الأولى ٥      | 10 days    | Thu 07/12/17 | Wed 20/12/17 |                                  |
| 2 |   |                           | مرحلة فرعية ١                 | 8 days     | Thu 07/12/17 | Mon 18/12/17 |                                  |
| 3 |   |                           | مرحلة فرعية ٢                 | 2 wks      | Thu 07/12/17 | Wed 20/12/17 |                                  |
| 4 |   | -,                        | تهاء المرحلة الرئيسية الأولى  | 0 days     | Thu 07/12/17 | Thu 07/12/17 | 07/12                            |
| 5 |   |                           | المرحلة الرنيسية الثانية ٥    | 20 days    | Thu 07/12/17 | Wed 03/01/18 |                                  |
| 6 |   |                           | مرحلة فرعية ٣                 | 1 mon      | Thu 07/12/17 | Wed 03/01/18 |                                  |
| 7 |   |                           | مرحلة فرعية ٤                 | 12 days    | Thu 07/12/17 | Sun 24/12/17 |                                  |
| 8 |   |                           | تهاء المرحلة الرئيسية التانية | 0 days     | Thu 07/12/17 | Thu 07/12/17 | 07/12                            |
|   |   |                           |                               |            |              |              |                                  |

فتظهر نافذة **معلومات المهمة** ومن خلال تبويب المهام السابقة يمكن إضافة المهام المتعلقة بهذه المهمة وتحديد العلاقة بينها كما هو موضح في الصور التالية:

| lame:  | عية ٢   | مرحلة ف  | Duration: 2 w | /ks 🍦 🔲 <u>E</u> stimat |
|--------|---------|----------|---------------|-------------------------|
| redece | essors: |          |               |                         |
|        | 2       | ask Name | Туре          | Lag                     |
|        |         |          |               |                         |
|        |         |          |               |                         |
|        |         |          |               |                         |
|        |         |          |               |                         |
|        |         |          |               |                         |
|        |         |          |               |                         |
|        |         |          |               |                         |
|        |         |          |               |                         |
|        |         |          |               |                         |
|        | :       |          | i             | •                       |

| seneral       | Fieuecesso    | Resources Advanced Notes |                      |                      |     |
|---------------|---------------|--------------------------|----------------------|----------------------|-----|
| <u>N</u> ame: | مرحلة فرعية ٢ |                          | Duration: 2 wk       | s 🍦 🔳 <u>E</u> stima | ate |
| redece        | ssors:        |                          |                      |                      | _   |
| ID            | Task N        | ame                      | Туре                 | Lag                  |     |
| 2             | ة فرعية ١     | مرحلا                    | Finish-to-Start (FS) | 0d                   | l   |
|               |               |                          |                      |                      |     |
|               |               |                          |                      |                      |     |
|               |               |                          |                      |                      |     |
|               |               |                          |                      |                      |     |
|               |               |                          |                      |                      |     |
|               |               |                          |                      |                      |     |
|               |               |                          |                      |                      |     |
|               |               |                          |                      |                      |     |
|               |               |                          |                      |                      |     |
|               |               |                          |                      | ÷                    |     |
|               |               |                          |                      |                      |     |

ومن ملاحظة الصورة الأخيرة تم ربط مرحلة فرعية ٢ بمرحلة فرعية ١ بعلاقة انتهاء-إلى-بدء (FS)، وذلك يعني أن عند انتهاء مرحلة فرعية ١ تبدأ مرحلة فرعية ٢ ورقم ٢ في خانة معرف هو رقم ترتيب مرحلة فرعية ١ ويصبح مخطط جانت كالآتي:

|   | 0 | Task<br>Mode • | Task Name +                  | Duration . | Stat .       | Finish .     | Predecess: . | 13 Dec 17 24 Dec 1<br>T W T F |
|---|---|----------------|------------------------------|------------|--------------|--------------|--------------|-------------------------------|
| 0 |   | -              | Project1                     | 20 days    | Thu 07/12/1  | Wed 03/01/18 |              | 1                             |
| 1 |   | -              | المرحلة الرنيسة الأولى م     | 18 days    | Thu 07/12/17 | Mon 01/01/18 |              |                               |
| 2 |   | -              | مرحلة فرعية ١                | 8 days     | Thu 07/12/17 | Mon 18/12/17 |              |                               |
| 3 |   |                | مرحلة فرعية ٢                | 2 wks      | Tue 19/12/17 | Mon 01/01/18 | ٢            |                               |
| 4 | 1 | -              | نهاء المرحلة الرئيسية الأولى | 0 days     | Thu 07/12/17 | Thu 07/12/17 |              | ÷ 07/12                       |
| 5 |   | -              | المرهلة الرنيسية الثانية م   | 20 days    | Thu 07/12/17 | Wed 03/01/18 |              |                               |
| 6 |   | -              | مرحلة فرعية ٢                | 1 mon      | Thu 07/12/17 | Wed 03/01/18 |              |                               |
| 7 |   | -              | مرحلة فرعية ٤                | 12 days    | Thu 07/12/17 | Sun 24/12/17 |              |                               |
| 8 |   | -              | تهاء المرحلة الرئيسية الثلية | 0 days     | Thu 07/12/17 | Thu 07/12/17 |              | ⊕ 07/12                       |

ومن ملاحظة الصورة نجد أنا مرحلة فرعية ٢ وضع رقم ٢ في خانة المهام السابقة وهو رقم مرحلة فرعية ١ في الترتيب.

والأحداث الرئيسية تربطها علاقة بعدة مهام، فعند انتهاءها يحدث الهدف المراد تحقيقه. وفي هذا المثال نجد أن الحدث انتهاء المرحلة الرئيسية الأولى لا يحدث إلا بعد انتهاء مرحلة فرعية ١ ومرحلة فرعية ٢، فتكون المهام السابقة للحدث انتهاء المرحلة الرئيسية الأولى هي مرحلة فرعية ١ ومرحلة فرعية ٢ بعلاقة FS كما هو موضح في الصورة التالية:

| Seneral   | Predecessors Resources Advanced Note | s Custom Fields      |                       |
|-----------|--------------------------------------|----------------------|-----------------------|
| ہے ame:   | انتهاء المرحلة الرنيسية الأوا        | Duration: 0 day      | s 🍦 🔲 <u>E</u> stimat |
| Predecess | ors:                                 |                      |                       |
| ID        | Task Name                            | Туре                 | Lag                   |
| 2         | مرحلة فرعية ١                        | Finish-to-Start (FS) | 0d                    |
| 3         | مرحلة فرعية ٢                        | Finish-to-Start (FS) | 0d                    |
|           |                                      |                      |                       |
|           |                                      |                      |                       |
|           |                                      |                      |                       |
|           |                                      |                      |                       |
|           |                                      |                      |                       |
|           |                                      |                      |                       |
|           |                                      |                      |                       |
|           |                                      | ł                    |                       |
|           |                                      |                      | P                     |
|           |                                      |                      |                       |

ويصبح مخطط جانت كالأتي:

|   | 0 | Task<br>Mode • | Task Name +                  | Duration + | Stat +       | Finish +     | Predecess: . | T W T F S                                                                                                    |
|---|---|----------------|------------------------------|------------|--------------|--------------|--------------|----------------------------------------------------------------------------------------------------|
| 0 |   | -              | Project1                     | 20 days    | Thu 07/12/1  | Wed 03/01/18 |              | 1                                                                                                    |
| 1 |   |                | المرحلة الرنيسة الأولى ٥     | 18 days    | Thu 07/12/17 | Mon 01/01/18 |              |                                                                                                    |
| 2 |   |                | مرحلة فرعية ١                | 8 days     | Thu 07/12/17 | Mon 18/12/17 |              |                                                                                                    |
| 3 |   | -              | مرحلة فرعية ٢                | 2 wks      | Tue 19/12/17 | Mon 01/01/18 | ٢            | The second second second second second second second second second second second second second second second se |
| 4 |   |                | تهاء المرحلة الرئيسية الأولى | 0 days     | Mon 01/01/18 | Mon 01/01/18 | ٢;٣          | <b>01/01</b>                                                                                                    |
| 5 |   | -              | المرهلة الرئيسية الثلية م    | 20 days    | Thu 07/12/17 | Wed 03/01/18 |              |                                                                                                    |
| 6 |   | -              | مرجلة فرعية ٢                | 1 mon      | Thu 07/12/17 | Wed 03/01/18 |              |                                                                                                    |
| 7 |   | -              | مرحلة فرعية ا                | 12 days    | Thu 07/12/17 | Sun 24/12/17 |              |                                                                                                    |
| 8 |   | -              | نهاء المرحلة الرئيسية الثلية | 0 days     | Thu 07/12/17 | Thu 07/12/17 |              |                                                                                                    |

ومن ملاحظة الصورة نجد أنا حدث انتهاء المرحلة الرئيسية الأولى وضع رقمي ٢ و٣ في خانة المهام السابقة وهو رقم مرحلة فرعية ١ ومرحلة فرعية ٢ في الترتيب.

وغالبًا ما تكون المراحل الرئيسية مرتبطة مع بعضها البعض. وفي هذا المثال ربطنا المرحلة الرئيسية الثانية بالمرحلة الرئيسية الأولى بعلاقة FS فعند انتهاء المرحلة الرئيسية الأولى تبدأ المرحلة الرئيسية الثانية كما هو موضح في الصورة التالية:

| umm                         | nary Tasl              | k Information                    |                      | 23                  |
|-----------------------------|------------------------|----------------------------------|----------------------|---------------------|
| Gene                        | eral Pre               | edecessors Resources Advanced No | tes Custom Fields    |                     |
| <u>N</u> am<br><u>P</u> red | te: ثانية<br>lecessor: | العرحلة الرتيسية الا<br>s:       | Duration: 20 days    | ▲ <u>E</u> stimated |
|                             | ID                     | Task Name                        | Type                 | Lag                 |
|                             | 1                      | المرحلة الرئيسة الأولى           | Finish-to-Start (FS) | 0d 🗌                |
|                             |                        |                                  |                      |                     |
|                             |                        |                                  |                      |                     |
|                             |                        | <u> </u>                         |                      |                     |
|                             |                        |                                  |                      |                     |
|                             |                        |                                  |                      |                     |
|                             |                        |                                  |                      |                     |
|                             |                        | 1                                |                      |                     |
|                             |                        |                                  |                      |                     |
| 4                           | 1                      | 1                                |                      |                     |
|                             |                        |                                  |                      | ,                   |
|                             |                        |                                  |                      |                     |
| _                           | Heln                   |                                  |                      | Cancel              |
|                             | Terb                   |                                  |                      | curren              |

#### ويصبح مخطط جانت كالأتى:

|   | θ | Task<br>Mode • | Task Name 🔹                  | Duration + | Start +      | Finish +     | Predecess: + | 13 Dec '17 24 Dec '17 14 Jan '18<br>T W T F S S M |
|---|---|----------------|------------------------------|------------|--------------|--------------|--------------|---------------------------------------------------|
| 0 |   | -              | Project1                     | 38 days    | Thu 07/12/1  | Mon 29/01/18 |              | 1                                                 |
| 1 |   |                | المرحلة الرنيسة الأولى ۵     | 18 days    | Thu 07/12/17 | Mon 01/01/18 |              | li — II                                           |
| 2 |   |                | مرحلة فرعية ١                | 8 days     | Thu 07/12/17 | Mon 18/12/17 |              |                                                   |
| 3 |   |                | مرحلة فرعية ٢                | 2 wks      | Tue 19/12/17 | Mon 01/01/18 | ۲            |                                                   |
| 4 |   |                | تهاء المرحلة الرئيسية الأولى | 0 days     | Mon 01/01/18 | Mon 01/01/18 | ۲;۳          | 01/01                                             |
| 5 |   |                | المرحلة الرنيسية الثانية ٥   | 20 days    | Mon 01/01/18 | Mon 29/01/18 | ١            | ř.                                                |
| 6 |   | -              | مرحلة فرعية ٣                | 1 mon      | Tue 02/01/18 | Mon 29/01/18 |              |                                                   |
| 7 |   | -              | مرحلة فرعية ٤                | 12 days    | Tue 02/01/18 | Wed 17/01/18 |              |                                                   |
| 8 |   | -              | تهاء المرحلة الرئيسية الثنية | 0 days     | Mon 01/01/18 | Mon 01/01/18 |              | • 01/01                                           |
|   |   |                |                              |            |              |              |              |                                                   |

ومن ملاحظة الصورة نجد أنا المرحلة الرئيسية الثانية وضع رقم ١ في خانة المهام السابقة وهو رقم المرحلة الرئيسية الأولى في الترتيب.

#### وبعد ربط المراحل الباقية كما سبق يصبح الشكل كالأتي:

|   | ~ | Task   |                               |            |              |              |              | )3 Dec '17 | 24 Dec '17     | 14 Jan '18 | 04 F     |
|---|---|--------|-------------------------------|------------|--------------|--------------|--------------|------------|----------------|------------|----------|
|   | U | Mode 🗸 | Task Name 👻                   | Duration 🚽 | Start 👻      | Finish 👻     | Predecess: 🗸 | ΤW         | TFS            | S M        | Т        |
| 0 |   |        |                               | 38 days    | Thu 07/12/1  | Mon 29/01/18 |              |            |                | į          |          |
| 1 |   |        | المرحلة الرنيسة الأولى ۵      | 18 days    | Thu 07/12/17 | Mon 01/01/18 |              | I          | Ŋ              |            |          |
| 2 |   |        | مرحلة فرعية ١                 | 8 days     | Thu 07/12/17 | Mon 18/12/17 |              |            |                |            |          |
| 3 |   |        | مرحلة فرعية ٢                 | 2 wks      | Tue 19/12/17 | Mon 01/01/18 | ۲            |            | -              |            |          |
| 4 |   |        | نهاء المرحلة الرئيسية الأولى  | 0 days     | Mon 01/01/18 | Mon 01/01/18 | ۲;۳          |            | <b>1/01</b>    |            |          |
| 5 |   |        | المرحلة الرنيسية الثانية ٥    | 20 days    | Tue 02/01/18 | Mon 29/01/18 | ١            |            | r <del>*</del> |            | 1        |
| 6 |   |        | مرحلة فرعية ٣                 | 1 mon      | Tue 02/01/18 | Mon 29/01/18 |              |            | C              |            | à        |
| 7 |   |        | مرحلة فرعية ٤                 | 12 days    | Tue 02/01/18 | Wed 17/01/18 | ٦SS          |            | 4              | <b></b>    |          |
| 8 |   |        | تهاء المرحلة الرئيسية التانية | 0 days     | Mon 29/01/18 | Mon 29/01/18 | ٦;٧          |            |                | 4          | \$ 29/01 |
|   |   |        |                               |            |              |              |              |            |                |            |          |

ومن ملاحظ الصورة نجد أن مرحلة فرعية ٤ تربطها علاقة SS مع المهمة رقم ٦ وهي مرحلة فرعية ٣.

#### ٦. نسبة اكتمال المهام:

نسبة الأعمال المنجزة لكل مهمة يتم إدخالها في حقل ا**لنسبة المئوية لاكتمال المهمة** بعد إدراج عموده بإدخال النسبة أو باستخدام النسب الموجودة في تبويب مهمة كما هو موضح في الصورة التالية:

|   | 0 | Task<br>Mode <del>v</del> | Task Name 👻                   | Duration 🚽 | Start 🚽      | Finish 🚽     | %<br>Complete 👻 | ľ | 3 Dec '17<br>T W | 24 De<br>T F | :'17<br>S | 14 Jan '18<br>S M | 04<br>T | F ا |
|---|---|---------------------------|-------------------------------|------------|--------------|--------------|-----------------|---|------------------|--------------|-----------|-------------------|---------|-----|
| 0 |   | -,                        |                               | 38 days    | Thu 07/12/1  | Mon 29/01/18 | 0%              |   |                  |              |           |                   | i       |     |
| 1 |   | -,                        | المرحلة الرنيسة الأولى ٥      | 18 days    | Thu 07/12/17 | Mon 01/01/18 | 0%              |   |                  |              | Ŋ         |                   |         | _   |
| 2 |   |                           | مرحلة فرعية ١                 | 8 days     | Thu 07/12/17 | Mon 18/12/17 | 0%              |   |                  |              |           |                   |         |     |
| 3 |   |                           | مرحلة فرعية ٢                 | 2 wks      | Tue 19/12/17 | Mon 01/01/18 | 0%              |   |                  |              | -         |                   |         |     |
| 4 |   |                           | تهاء المرحلة الرئيسية الأولى  | 0 days     | Mon 01/01/18 | Mon 01/01/18 | 0%              |   |                  | - 1          | 01/01     |                   |         |     |
| 5 |   |                           | المرحلة الرنيسية الثانية ۵    | 20 days    | Tue 02/01/18 | Mon 29/01/18 | 0%              |   |                  | i            | *         |                   | 1       |     |
| 6 |   |                           | مرحلة فرعية ٣                 | 1 mon      | Tue 02/01/18 | Mon 29/01/18 | 0%              |   |                  | C C          |           |                   | ĥ -     |     |
| 7 |   | -,                        | مرحلة فرعية ٤                 | 12 days    | Tue 02/01/18 | Wed 17/01/18 | 0%              |   |                  | յե           |           |                   |         |     |
| 8 |   | -,                        | تهاء المرحلة الرئيسية التانية | 0 days     | Mon 29/01/18 | Mon 29/01/18 | 0%              |   |                  |              |           |                   | o /29   | 1   |
|   |   |                           |                               |            |              |              |                 |   |                  |              |           |                   |         |     |

#### وبعد إدخال نسبة ٧٥% لمرحلة فرعية ١ يكون الشكل كالآتي:

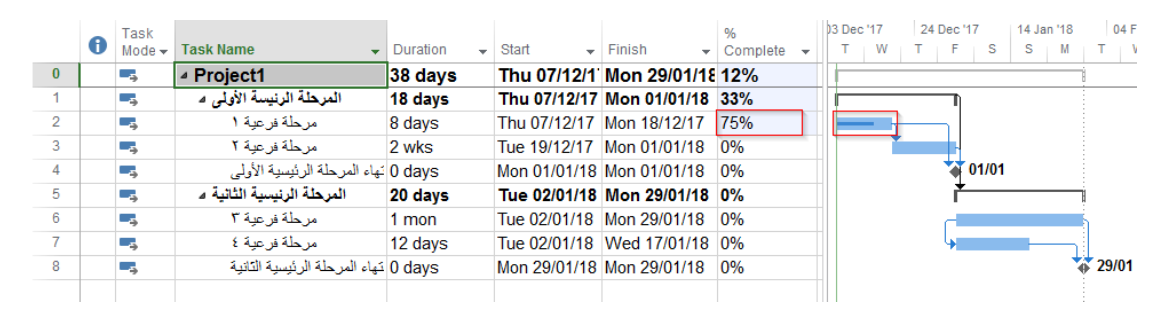

#### وعند اكتمال المرحلة الرئيسية الأولى يكون الشكل كالآتى:

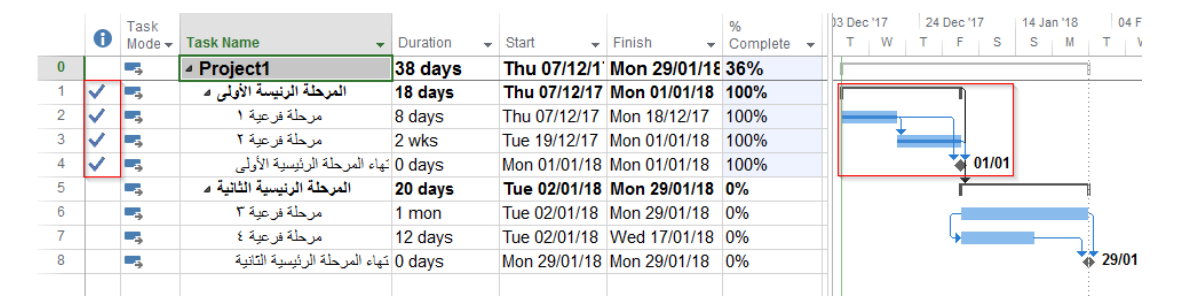

وعلامة الصبح عند خانة مؤشرات تدل على انتهاء المهمة.

#### ٧. موارد المشروع:

موارد المشروع أما أن تكون "عمل أو مواد أو تكلفة" ويمكن إظهار وتعديل ورقة الموارد من خلال **مورد > تخطيط الفريق > ورقة الموارد** كما هو موضح في الصور التالية:

الدليل الإرشادي لإدراج الجداول الزمنية باستخدام برنامج Microsoft Project

| P3 🔒            | 5-1-                 | Ŧ      |                   |                   |               | GANTT CHART 1                | rools    |       | Pro                 | ject1 -          | Project Pr |
|-----------------|----------------------|--------|-------------------|-------------------|---------------|------------------------------|----------|-------|---------------------|------------------|------------|
| FILE 2          | TASK R               | ESOl   | URCE REPOR        | T PROJEC          | T VIEW        | FORMAT                       | -        |       |                     |                  |            |
|                 | 2.                   |        | ÷.                |                   |               | → <b>■</b>                   |          |       | 🖹 Leveli<br>🔽 Clear | ng Op<br>Levelir | tions      |
| Team            | Assign Res           | sour   | ce Add            | Information       | Notes Details | Level L                      | evel L   | evel  | Next (              | Overall          | ocation    |
| Planner •       | Kesources P          | 100    | Kesources *       | Pror              | verties       | Selection Kes                | ource    | All   | I                   | overan           | ocation    |
| الموارد         | <u>ر سم</u>          |        | msere             | 110               | /critics      |                              |          | LCVC  | 1                   |                  |            |
| ال <u>ش</u> بحة |                      |        | Sat 09/12         | Wed 13/12         | Sun 17/12     | Thu 21/12                    | Mon 2    | .5/12 | Fri 29              | /12              | Tue 0      |
| العريق          | مخطط                 |        |                   |                   |               |                              |          | A     | Add tas             | sks w            | ith date   |
| الموارد         | نموذج                |        |                   |                   |               |                              |          |       |                     |                  |            |
| ; المهمة        | نموذج                |        |                   |                   |               |                              |          |       |                     | 0/4              |            |
| الموارد         | ورقة                 |        | ask Name          | -                 | Duration      | - Start                      |          | nish  | -                   | Com              | plete 👻    |
| ة المهام        | ورقة                 | . 1    | Project1          |                   | 38 days       | Thu 07/1                     | 2/1' Mo  | on 29 | 9/01/18             | 0%               |            |
| Built-In        |                      |        | الرنيسة الأولى ٥  | المرحلة           | 18 days       | Thu 07/12                    | 2/17 Mo  | on 01 | /01/18              | 0%               |            |
| <u>C</u> alend  | dar                  |        | للة فرعية ١       | مرح               | 8 days        | Thu 07/12                    | /17 Mo   | n 18  | /12/17              | 0%               |            |
| ✓ <u>G</u> antt | Chart                |        | للة فرعية ٢       | مرح               | 2 wks         | Tue 19/12                    | /17 Mo   | on 01 | /01/18              | 0%               |            |
| Netwo           | ork <u>D</u> iagram  | 3      | يسية الأولى       | نهاء المرحلة الرئ | 0 days        | Mon 01/01                    | 1/18 Mo  | on 01 | /01/18              | 0%               |            |
| Resou           | irce Sheet           | 4      | لرنيسية الثانية م | المرحلة ا         | 20 days       | Tue 02/01                    | 1/18 Mo  | on 29 | 9/01/18             | 0%               |            |
| Resou           | Irce Usage           |        | للة فرعية ٣       | مرح               | 1 mon         | Tue 02/01                    | /18 Mo   | on 29 | /01/18              | 0%               |            |
| Resou           | urce Form            |        | للة فرعية ٤       | مرحد              | 12 days       | Tue 02/01                    | /18 W    | ed 17 | //01/18             | 0%               |            |
| Perceu          | urse Granh           |        | نيسية الثانية     | تهاء المرحلة الرا | 0 days        | Mon 29/01                    | 1/18 Mo  | n 29  | /01/18              | 0%               |            |
| Testu           | irce or <u>a</u> pri |        |                   |                   |               |                              |          |       |                     |                  |            |
| Tas <u>k</u> U  | Jsage                |        |                   |                   |               |                              |          |       |                     |                  |            |
| Task F          | orm                  |        |                   |                   |               |                              |          |       |                     |                  |            |
| Task S          | Sheet                |        |                   |                   |               |                              |          |       |                     |                  |            |
| Team            | <u>P</u> lanner      |        |                   |                   |               |                              |          |       |                     |                  |            |
| Time <u>l</u> i | ine                  |        |                   |                   |               |                              |          |       |                     |                  |            |
| Tracki          | ing Ga <u>n</u> tt   | -      |                   |                   |               |                              |          |       |                     |                  |            |
| Reset t         | to Default           |        |                   |                   |               |                              |          |       |                     |                  |            |
| Save V          | / <u>i</u> ew        |        |                   |                   |               |                              |          |       |                     |                  |            |
| More M          | Views                | _      |                   |                   |               |                              |          |       |                     |                  |            |
| READY           | S NEW TASK           | KS : A |                   |                   |               |                              |          |       |                     |                  | F          |
|                 |                      |        |                   |                   |               |                              |          |       |                     |                  |            |
| PR 🗆 (          | <b>5</b> - 2-        | =      |                   |                   |               |                              |          | c     | Dro                 | iect1 -          | Droject Dr |
|                 | TACK                 |        |                   |                   | T 1/7514/     | CODM                         |          | 2     | FIQ                 | jecu -           | FIOJECLEI  |
| FILE            | TASK K               | ESOI   | UKCE REPOR        | T PROJEC          | I VIEW        | FORM                         | AI       |       | <b>D</b>            |                  |            |
|                 |                      |        |                   | 2                 |               |                              |          |       | ਾਂ Level            | ing Op           | tions      |
| Team            | Assian Re            | sour   | ce Add            | Information       | Notes Details | Level                        | evel L   | evel  | 🗙 Clear             | Leveli           | ng         |
| Planner •       | Resources P          | ool    | Resources *       |                   |               | Selection Res                | ource    | All   | Next                | Overal           | location   |
| View            | Assignmer            | nts    | Insert            | Prop              | perties       |                              |          | Leve  | 1                   |                  |            |
| Щ               | Tod                  | lay    | Sat 09/12         | Wed 13/12         | Sun 17/12     | iThu 21/12                   | Mon 2    | 25/12 | Eri 29              | 1/12             | Tue 0      |
|                 | Start                |        | 341 03/12         | W60 13/12         | 3411772       | 1110 21/12                   | 111011 2 |       | Add +24             |                  | ith data   |
| LIM             | Thu 0//12/17         |        |                   |                   |               |                              |          | /     | Auu la:             | SKS W            | nin dale   |
|                 |                      |        |                   |                   |               |                              |          |       |                     |                  |            |
|                 | 1 Res                | ourc   | e Name 🔹 🔻        | Туре 🔻            | Material      | <ul> <li>Initials</li> </ul> | - Grou   | р     | Max.                | •                | Std. Rate  |
|                 |                      |        |                   |                   |               |                              |          |       |                     |                  |            |
|                 |                      |        |                   |                   |               |                              |          |       |                     |                  |            |
|                 |                      |        |                   |                   |               |                              |          |       |                     |                  |            |

نلاحظ تمكين زر "إ**ضافة موارد**" حيث يمكن الأن إضافة موارد النظام بمجرد الضغط على زر "إ**ضافة** موارد" واختيار نوع المورد كما هو موضح بالشكل التالي:

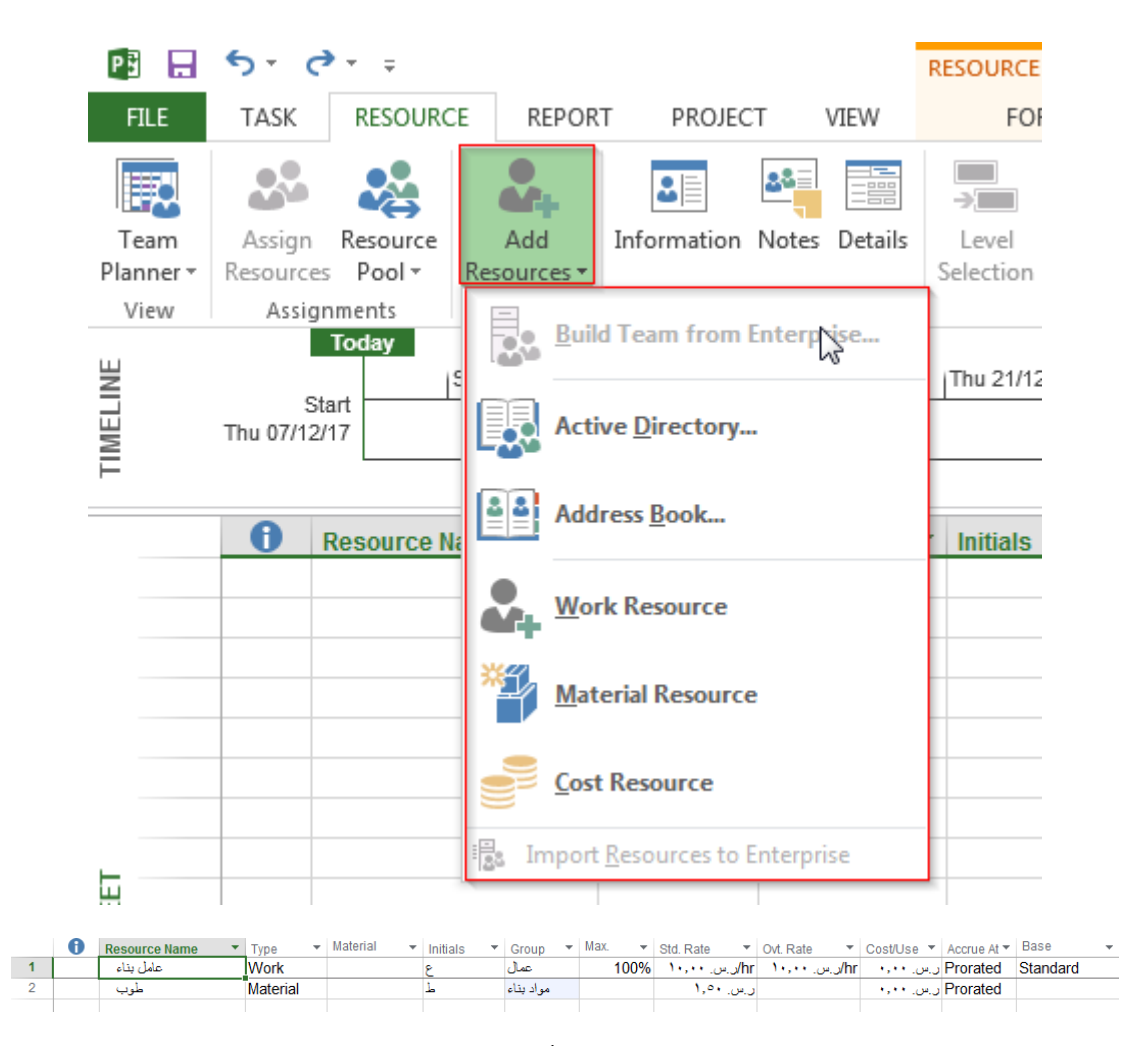

ويمكن إسناد مورد إلى مهمة من خلال إظهار عامود "أ**سماء الموارد**" في مخطط جانت كما هو موضح في الصورة التالية:

|   | • | Task   |                               |            |              | 1            |                  | 03 Dec '17 24 Dec | '17 14 Jan '18 | 04 Fe    |
|---|---|--------|-------------------------------|------------|--------------|--------------|------------------|-------------------|----------------|----------|
|   | U | Mode - | Task Name 👻                   | Duration 👻 | Start 👻      | Finish       | Resource Names 👻 | TWTF              | S S M          | TW       |
| 0 |   |        | Project1                      | 38 days    | Thu 07/12/1  | Mon 29/01/18 |                  |                   |                | 1        |
| 1 |   |        | المرحلة الرنيسة الأولى ٥      | 18 days    | Thu 07/12/17 | Mon 01/01/   |                  | I                 | 1              |          |
| 2 |   |        | مرحلة فرعية ١                 | 8 days     | Thu 07/12/17 | Mon 18/12/1  |                  |                   |                |          |
| 3 |   |        | مرحلة فرعية ٢                 | 2 wks      | Tue 19/12/17 | Mon 01/01/18 | طوب 🔲            |                   |                |          |
| 4 |   |        | نهاء المرحلة الرئيسية الأولى  | 0 days     | Mon 01/01/18 | Mon 01/01/18 | عامل بناء 🔳 📖    | 1                 | 01/01          |          |
| 5 |   |        | المرحلة الرنيسية الثانية ٥    | 20 days    | Tue 02/01/18 | Mon 29/01/18 |                  | i i               | *              | 1        |
| 6 |   |        | مرحلة فرعية ٣                 | 1 mon      | Tue 02/01/18 | Mon 29/01/18 |                  | Ш д               |                | à        |
| 7 |   | -,     | مرحلة فرعية ٤                 | 12 days    | Tue 02/01/18 | Wed 17/01/18 |                  | 4                 |                |          |
| 8 |   |        | تهاء المرحلة الرئيسية التانية | 0 days     | Mon 29/01/18 | Mon 29/01/18 |                  |                   | *              | \$ 29/01 |
|   |   |        |                               |            |              |              |                  | 111               |                |          |

أو من معلومات المهمة > مورد كما هو موضح بالصورة التالية:

| Seneral       | Predecessors Resources Adva | nced Notes Custom F | ields            |                   |      |
|---------------|-----------------------------|---------------------|------------------|-------------------|------|
| <u>N</u> ame: | مرحلة فرعية ١               |                     | <u>D</u> uration | : 8 days 🚔 🔲 Esti | mate |
| Resour        | ces:                        |                     | I                |                   |      |
| R             | esource Name                | Assignment Owner    | Units            | Cost              | _    |
|               | طو                          |                     | 1,000            | ر.س. ۱٫۵۰         |      |
| ناء           | عامل بن                     |                     | 100%             | ر اس. ۲۵۰,۰۰۰     |      |
|               |                             |                     |                  |                   |      |
|               |                             |                     |                  |                   |      |
|               |                             |                     |                  |                   |      |
|               |                             |                     |                  |                   |      |
|               |                             |                     |                  |                   |      |
|               |                             |                     |                  |                   |      |
|               |                             |                     |                  |                   |      |
|               |                             |                     |                  |                   |      |
|               |                             |                     |                  |                   |      |
|               |                             |                     |                  |                   | - P- |
|               |                             |                     |                  |                   |      |
|               |                             |                     |                  |                   |      |
|               |                             |                     |                  |                   |      |

|   | Task   |                               |            |              |              |                      |    | 0 | 13 Dec '17 | 24 Dec '17                          | 14 Jan '18 | 04 Fe    |
|---|--------|-------------------------------|------------|--------------|--------------|----------------------|----|---|------------|-------------------------------------|------------|----------|
|   | Mode 🗸 | Task Name 👻                   | Duration 👻 | Start 👻      | Finish 👻     | Resource Names 🗸     | Ad | М | TW         | TFS                                 | S M        | ΤW       |
| 0 |        |                               | 38 days    | Thu 07/12/1  | Mon 29/01/18 |                      |    |   |            |                                     |            | 1        |
| 1 |        | المرحلة الرنيسة الأولى ۵      | 18 days    | Thu 07/12/17 | Mon 01/01/18 |                      |    |   |            |                                     |            |          |
| 2 |        | مرحلة فرعية ١                 | 8 days     | Thu 07/12/17 | Mon 18/12/17 | عامل بناء;[1,000]طوب |    |   |            | ل يتاء;[ <b>1,0</b> 0 <b>0]طو</b> ب | عاه        |          |
| 3 |        | مرحلة فرعية ٢                 | 2 wks      | Tue 19/12/17 | Mon 01/01/18 |                      |    |   | 1          | -<br>-                              |            |          |
| 4 |        | تهاء المرحلة الرئيسية الأولى  | 0 days     | Mon 01/01/18 | Mon 01/01/18 |                      |    |   |            | 01/01                               |            |          |
| 5 |        | المرحلة الرنيسية الثانية ٥    | 20 days    | Tue 02/01/18 | Mon 29/01/18 |                      |    |   |            | r <del>*</del>                      |            | ĥ        |
| 6 |        | مرحلة فرعية ٣                 | 1 mon      | Tue 02/01/18 | Mon 29/01/18 |                      |    |   |            | C C                                 |            | ĥ        |
| 7 |        | مرحلة فرعية ٤                 | 12 days    | Tue 02/01/18 | Wed 17/01/18 |                      |    |   |            | 4                                   | <b></b>    |          |
| 8 | -,     | تهاء المرحلة الرئيسية التانية | 0 days     | Mon 29/01/18 | Mon 29/01/18 |                      |    |   |            |                                     | *          | \$ 29/01 |
|   |        |                               |            |              |              |                      |    |   |            |                                     |            |          |

## ۲. تكلفة المشروع:

تكلفة المشروع تتم بجمع تكاليف جميع المهمات فعند إسناد مورد إلى مهمة يقوم البرنامج بحساب تكلفة المهمة كما هو موضح بالشكل التالي:

|   | 0 | Task<br>Mode <del>v</del> | Task Name 👻                   | Duration 🚽 | Start 🗸      | Finish 🚽     | Resource Names 👻     | Cost 🚽        |
|---|---|---------------------------|-------------------------------|------------|--------------|--------------|----------------------|---------------|
| 0 |   |                           |                               | 38 days    | Thu 07/12/1  | Mon 29/01/18 |                      | ن.س. ۲،۱٤۰,۰۰ |
| 1 |   |                           | المرحلة الرنيسة الأولى ٥      | 18 days    | Thu 07/12/17 | Mon 01/01/18 |                      | ر.س. ۲،۱٤۰٬۰۰ |
| 2 |   |                           | مرحلة فرعية ١                 | 8 days     | Thu 07/12/17 | Mon 18/12/17 | عامل بناء;[1,000]طوب | ن.س. ۲،۱٤۰,۰۰ |
| 3 |   |                           | مرحلة فرعية ٢                 | 2 wks      | Tue 19/12/17 | Mon 01/01/18 |                      | ن.س. ۰۰,۰۰    |
| 4 |   |                           | نهاء المرحلة الرئيسية الأولى  | 0 days     | Mon 01/01/18 | Mon 01/01/18 |                      | ن.س. ۰۰,۰۰    |
| 5 |   |                           | المرحلة الرنيسية الثانية ٥    | 20 days    | Tue 02/25/18 | Mon 29/01/18 |                      | ر.س. ۰۰٬۰۰    |
| 6 |   |                           | مرحلة فرعية ٣                 | 1 mon      | Tue 02/01/18 | Mon 29/01/18 |                      | ن.س. ۰۰,۰۰    |
| 7 |   |                           | مرحلة فرعية ٤                 | 12 days    | Tue 02/01/18 | Wed 17/01/18 |                      | ن.س. ۰۰,۰۰    |
| 8 |   |                           | تهاء المرحلة الرئيسية التانية | 0 days     | Mon 29/01/18 | Mon 29/01/18 |                      | ن.س. ۰۰,۰۰    |

فنلاحظ أن تكلفة المهمة "مرحلة فرعية ١" هي حاصل جمع التكلفة الإجمالية لعامل البناء مضافًا إليها تكلفة عدد ١٠٠٠ من الطوب.

التكلفة الإجمالية لعامل البناء = أجره في الساعة \* عدد ساعات العمل في اليوم \* مدة المهمة بالأيام.

التكلفة الإجمالية لعامل البناء = ٢٠ \* ٨ \* ٨ = ٠ ٢ ريال.

تكلفة الطوب = عدد الطوب \* سعر الطوب.

تكلفة الطوب = ١٠٠٠ \*١٠٥٠ = ١٥٠٠ ريال.

تكلفة المهمة = ٢١٤٠ + ١٥٠٠ جا٤٠ ريال.

ومن الممكن أن يكون هنالك قيمة تكلفة ثابتة للمهمة ويمكن إدخاله من خلال إظهار عامود "ا**لتكلفة الثابتة"** في مخطط جانت كما هو موضح في الصورة:

|   | 0 | Task<br>Mode <del>v</del> | Task Name 🗸                   | Duration 👻 | Start 🗸      | Finish 🚽     | Resource Names 🗸     | Cost 👻        | Fixed Cost 🗸            |
|---|---|---------------------------|-------------------------------|------------|--------------|--------------|----------------------|---------------|-------------------------|
| 0 |   |                           | Project1                      | 38 days    | Thu 07/12/1  | Mon 29/01/18 |                      | ن.س. ۲،٦٤٠,٠٠ | ريس. ۰٫۰۰               |
| 1 |   |                           | المرحلة الرنيسة الأولى ۵      | 18 days    | Thu 07/12/17 | Mon 01/01/18 |                      | ر.س. ۲،٦٤٠,٠٠ | ريس. ۱۹۰۰               |
| 2 |   |                           | مرحلة فرعية ١                 | 8 days     | Thu 07/12/17 | Mon 18/12/17 | عامل بناء;[1,000]طوب | ن.س. ۲،٦٤٠,٠٠ | ر.س. ۰۰,۰۰ <sup>م</sup> |
| 3 |   |                           | مرحلة فرعية ٢                 | 2 wks      | Tue 19/12/17 | Mon 01/01/18 |                      | ن.س. ۲۰۰۰     | ر.س. ۰۰,۰۰              |
| 4 |   |                           | تهاء المرحلة الرئيسية الأولى  | 0 days     | Mon 01/01/18 | Mon 01/01/18 |                      | ن.س. ۰۰٬۰     | ن.س. ۰۰,۰۰              |
| 5 |   |                           | المرحلة الرنيسية الثانية ٥    | 20 days    | Tue 02/01/18 | Mon 29/01/18 |                      | ر.س. ۰٬۰۰     | ريس. ۱۹۰۰               |
| 6 |   |                           | مرحلة فرعية ٣                 | 1 mon      | Tue 02/01/18 | Mon 29/01/18 |                      | ن.س. ۰۰٬۰     | ن.س. ۰۰,۰۰              |
| 7 |   |                           | مرحلة فرعية ٤                 | 12 days    | Tue 02/01/18 | Wed 17/01/18 |                      | ن.س. ۰۰٬۰     | ن.س. ۲۰۰                |
| 8 |   |                           | تهاء المرحلة الرئيسية التانية | 0 days     | Mon 29/01/18 | Mon 29/01/18 |                      | ن.س. ۰٫۰۰     | ن.س. ۰۰,۰۰              |
|   |   |                           |                               |            |              |              |                      |               |                         |

ونلاحظ تغيير تكلفة مهمة "مرحلة فرعية ١" حيث تم إضافة التكلفة الثابتة "٠٠٠ ريال".

وعند تغيير نسبة إنجاز المهمة يتغير قيمة حقل التكلفة الفعلية كما هو موضح بالصور التالية:

|   | 0 | Task<br>Mode <del>v</del> | Task Name 👻                   | Duration 👻 | Start 👻      | Finish 🚽     | Resource Names 🗸     | Cost 🗸        | Fixed Cost 🚽 | Actual Cost 🚽 |
|---|---|---------------------------|-------------------------------|------------|--------------|--------------|----------------------|---------------|--------------|---------------|
| 0 |   |                           |                               | 38 days    | Thu 07/12/1  | Mon 29/01/18 |                      | ر.س. ۲،٦٤٠,٠٠ | ر.س. ۰٫۰۰    | ريس. ۱،۹۸۰,۰۰ |
| 1 |   |                           | المرحلة الرنيسة الأولى ۵      | 18 days    | Thu 07/12/17 | Mon 01/01/18 |                      | ر س. ۲،٦٤٠,٠٠ | ن.س. ۰۰٬۰۰   | ر.س. ۱،۹۸۰,۰۰ |
| 2 |   |                           | مرحلة فرعية ١                 | 8 days     | Thu 07/12/17 | Mon 18/12/17 | عامل بناء;[1,000]طوب | ر.س. ۲،٦٤٠,٠٠ | ر.س. ۰۰,۰۰   | ر.س. ۱،۹۸۰,۰۰ |
| 3 |   |                           | مرحلة فرعية ٢                 | 2 wks      | Tue 19/12/17 | Mon 01/01/18 |                      | ر.س. ۰۰,۰۰    | ر.س. ۰۰,۰۰   | ر.س. ۰٬۰۰     |
| 4 |   |                           | تهاء المرحلة الرئيسية الأولى  | 0 days     | Mon 01/01/18 | Mon 01/01/18 |                      | ر.س. ۰۰,۰۰    | ر.س. ۰۰,۰۰   | ر.س. ۰٫۰۰     |
| 5 |   |                           | المرحلة الرنيسية الثانية م    | 20 days    | Tue 02/01/18 | Mon 29/01/18 |                      | ر.س. ۰٫۰۰     | ن.س. ۰۰٬۰۰   | ر.س. ۰٫۰۰     |
| 6 |   |                           | مرحلة فرعية ٣                 | 1 mon      | Tue 02/01/18 | Mon 29/01/18 |                      | ر.س. ۰۰,۰۰    | ن.س. ۰۰,۰۰   | ر.س. ۰٫۰۰     |
| 7 |   |                           | مرحلة فرعية ٤                 | 12 days    | Tue 02/01/18 | Wed 17/01/18 |                      | ر.س. ۰۰,۰۰    | ن.س. ۰۰,۰۰   | ر.س. ۰٫۰۰     |
| 8 |   |                           | تهاء المرحلة الرئيسية التانية | 0 days     | Mon 29/01/18 | Mon 29/01/18 |                      | ر.س. ۰۰,۰۰    | ن.س. ۰۰٫۰۰   | ر.س. ۰۰,۰۰    |
|   |   |                           |                               |            |              |              |                      |               |              |               |

|   | 0            | Task<br>Mode <del>v</del> | Task Name 👻                   | Duration 👻 | Start 🗸      | Finish 🚽     | Resource Names 🗸     | Cost 🗸        | Fixed Cost 👻 | Actual Cost 🛛 👻 |
|---|--------------|---------------------------|-------------------------------|------------|--------------|--------------|----------------------|---------------|--------------|-----------------|
| 0 |              | -3                        | Project1                      | 38 days    | Thu 07/12/1  | Mon 29/01/18 |                      | ر.س. ۲،٦٤٠,٠٠ | ر.س. ۰٫۰۰    | ر.س. ۲،٦٤٠,٠٠   |
| 1 |              |                           | المرحلة الرنيسة الأولى 🛯      | 18 days    | Thu 07/12/17 | Mon 01/01/18 |                      | ر.س. ۲٬٦٤۰٫۰۰ | ن.س. ۰۰٬۰۰   | ر.س. ۲،٦٤٠,٠٠   |
| 2 | $\checkmark$ |                           | مرحلة فرعية ١                 | 8 days     | Thu 07/12/17 | Mon 18/12/17 | عامل بناء;[1,000]طوب | ر.س. ۲،٦٤٠,٠٠ | ر.س. ۰۰,۰۰   | ر.س. ۲،٦٤٠,٠٠   |
| 3 |              |                           | مرحلة فرعية ٢                 | 2 wks      | Tue 19/12/17 | Mon 01/01/18 |                      | ن.س. ۰,۰۰     | ر.س. ۰۰,۰۰   | ر.س. ۰٫۰۰       |
| 4 |              |                           | نهاء المرحلة الرئيسية الأولى  | 0 days     | Mon 01/01/18 | Mon 01/01/18 |                      | ن.س. ۰,۰۰     | ر.س. ۰۰,۰۰   | ر.س. ۰,۰۰       |
| 5 |              |                           | المرحلة الرنيسية الثانية م    | 20 days    | Tue 02/01/18 | Mon 29/01/18 |                      | ر.س. ۰٫۰۰     | ر.س. ۰٫۰۰    | ر.س. ۰٫۰۰       |
| 6 |              |                           | مرحلة فرعية ٣                 | 1 mon      | Tue 02/01/18 | Mon 29/01/18 |                      | ن.س. ۰۰,۰۰    | ر.س. ۰۰,۰۰   | ر.س. ۰٫۰۰       |
| 7 |              |                           | مرحلة فرعية ٤                 | 12 days    | Tue 02/01/18 | Wed 17/01/18 |                      | ن.س. ۰۰,۰۰    | ر.س. ۰۰,۰۰   | ر.س. ۰٫۰۰       |
| 8 |              |                           | تهاء المرحلة الرئيسية التانية | 0 days     | Mon 29/01/18 | Mon 29/01/18 |                      | ن.س. ۰۰,۰۰    | ر.س. ۰۰,۰۰   | ر.س. ۰٫۰۰       |
|   |              |                           |                               |            |              |              |                      |               |              |                 |

#### ٩. الخط الزمني:

يمكن عرض مهام المشروع في "ا**لخط الزمني**" الموجود في البرنامج لاستخدامه في حالة الرغبة في استخدامه على أي ملف ما سواء بوربوينت أو غيره.

وفي حال الرغبة باستخدامه يجب التأكد من عرضه في البرنامج من خلال **عرض > الخط الزمني** كما هو موضح بالصورة التالية:

الدليل الإرشادي لإدراج الجداول الزمنية باستخدام برنامج Microsoft Project

| FIL<br>Gant<br>Chat<br>3 | t Ta | TAS<br>TAS<br>ask<br>age *<br>Ta | SK RE<br>SK RE<br>Calence<br>Calence<br>Start<br>Start<br>17/12/17 | SOURCE REPORT PROJEC<br>rk Diagram -<br>taar -<br>Team @ Resc<br>Planne - @ Oth<br>Resource<br>10 Dec 17 | 1<br>VIEW<br>ource Usage v<br>ource Sheet *<br>er Views *<br>Views<br>17 Dec '17 | GANT CHART TO<br>FORMAT<br>Z<br>Sort Outlin | OOLS<br>→ ✓ Highi<br>re Tables<br>P Filter:<br>Data<br>4 Dec '17<br>Add | Project1 - Project Profe<br>ight: [No Highlight] -<br>[No Filter] -<br>by: [No Group] -<br>]31 Dec '17<br>tasks with dates t | Timescale:<br>[28] Days *<br> | Zoom Entire Se<br>Project T<br>Zoom | 2<br>C Timeline<br>Details<br>asks<br>14 Jan '18 | Plit View      | New<br>Window<br>28      | ?     -     5     X       Macros     -     -     -       Macros     -     -     -       Jan '18     Finish     -     - |
|--------------------------|------|----------------------------------|--------------------------------------------------------------------|----------------------------------------------------------------------------------------------------|----------------------------------------------------------------------------------|---------------------------------------------|-------------------------------------------------------------------------|----------------------------------------------------------------------------------------------------|-------------------------------|-------------------------------------|--------------------------------------------------|----------------|--------------------------|----------------------------------------------------------------------------------------------------|
|                          | 0    | 0                                | Task<br>Mode <del>-</del>                                          | Task Name                                                                                                | Duration -<br>38 days                                                            | Start -                                     | Finish +                                                                | Resource Names 🗸                                                                                                    | Cost →<br>ر.س.۲٬٦٤۰,۰۰        | Fixed Cost                          | Actual Cost 🔶<br>ر.س. ۲٬۱۴۰٬۰۰                   | Add New Column | 24 Sep '17   19<br>S S S | Nov '17 14 Jan '18<br>S S S S                                                                                          |
|                          | 1    |                                  | -                                                                  | المرحلة الرنيسة الأولى 4                                                                                 | 18 days                                                                          | Thu 07/12/17                                | Mon 01/01/18                                                            |                                                                                                    | ريس. ۲،٦٤٠,٠٠                 | يەن. • • • •                        | ر.س. ۲،٦٤٠,٠٠                                    |                |                          |                                                                                                    |
|                          | 2    | <ul> <li></li> </ul>             |                                                                    | مرحلة فرعية ١                                                                                            | 8 days                                                                           | Thu 07/12/17                                | Mon 18/12/17                                                            | عامل بذاء;[1,000]طوب                                                                                                    | ر.س. ۲،٦٤٠,٠٠                 | ريس. ۲۰۹٬۰۰                         | ر.س. ۲،٦٤٠,٠٠                                    |                |                          | ى بناء;[1,000]طرب                                                                                                    |
|                          | 3    |                                  |                                                                    | مرحلة فرعية ٢                                                                                            | 2 wks                                                                            | Tue 19/12/17                                | Mon 01/01/18                                                            |                                                                                                    | ن.س. ۲۰۰۰                     | •••• .or.o                          | ر.بن. ۲۰۰۰                                       |                |                          |                                                                                                    |
|                          | 4    |                                  |                                                                    | نهاء المرحلة الرئيسية الأولى                                                                             | 0 days                                                                           | Mon 01/01/18                                | Mon 01/01/18                                                            |                                                                                                    | ر.س. ۰۰,۰۰                    | ن.س. ۲۰                             | ر.بن. ۰۰,۰۰                                      |                |                          | 01/01                                                                                                    |
|                          | 5    |                                  |                                                                    | المركلة الرئيسية الثانية ه                                                                               | 20 days                                                                          | Tue 02/01/18                                | Mon 29/01/18                                                            |                                                                                                    | ر.س. ۰۰۰۰                     | د.س. ۰۰۰۰                           | د.س. ۰۰٬۰۰                                       |                |                          |                                                                                                    |
| -                        | 7    |                                  | ->                                                                 | مرحله فرعيه ۱<br>اکار مرک                                                                                | 1 mon                                                                            | Tue 02/01/18                                | Mon 29/01/18                                                            |                                                                                                    | ر.س. ۰۰,۰۰                    | د.س.                                | ر.س. ۲۰۰۰                                        |                |                          |                                                                                                    |
| ART                      | 0    |                                  | ->                                                                 | مريطه فرعوه ع                                                                                            | 12 days                                                                          | Tue 02/01/18                                | Wed 17/01/18                                                            |                                                                                                    | د.س. ۰۰,۰۰                    | •,••.00                             | ر.بن. ۰۰٫۰۰                                      |                |                          | 20/01                                                                                                    |
| GANTT CH                 | 0    |                                  |                                                                    | ىيە ئەرخە ئرىزىرە تىرىم                                                                                  | U days                                                                           | Mon 29/01/18                                | MOD 23/01/18                                                            |                                                                                                    | ریں. ۰۰,۰۰                    | رين. ••,•                           | رین. ۲۰۰۰                                        |                |                          | ¢ 23/01                                                                                                    |
|                          |      |                                  |                                                                    |                                                                                                    |                                                                                  |                                             |                                                                         |                                                                                                    |                               |                                     |                                                  |                |                          |                                                                                                    |

وباستخدام زر الفارة الأيمن على نافذة الخط الزمني يمكن إضافة مهام أو أحداث جديدة للمشروع أو استخدام مهام موجودة سابقا تم إضافتها باستخدام مخطط جانت.

ولاستخدام مهام موجودة سابقا تم إضافتها باستخدام مخطط جانت من خلال زر الفارة الأيمن على نافذة الخط الزمني > إضافة مهمة > مهام موجودة كما هو موضح بالصور التالية:

|   |              |    |            |   | _          |          |                   |     |                  |            |            |            |            |          |              |
|---|--------------|----|------------|---|------------|----------|-------------------|-----|------------------|------------|------------|------------|------------|----------|--------------|
|   |              |    |            |   | - 1        | 뱜        | Copy Timeline     |     |                  |            |            |            |            |          |              |
|   |              |    |            |   | -          |          | Detailed Timeline |     |                  |            |            |            |            |          |              |
|   | Tod          | ay |            |   |            | EQ       | Zoom to Screen    |     |                  |            |            |            |            |          |              |
| N | Start        |    | 10 Dec '17 | 1 | 17 Dec '17 | A        | Text Styles       |     | 31 Dec '17       |            | 07 Jan '18 | 14 Jan '18 | 21 Jan '18 | 28 Jan ' | 18<br>Einich |
|   | Thu 07/12/17 |    |            |   |            | <u> </u> | 1                 | da  | tacke with date  | the        | timeline   |            |            |          | Mon 29/01/18 |
| M | l            |    |            |   | - 2        |          | Insert Task       |     | Existing Tasks 🔓 | <b>U</b> _ |            |            |            |          |              |
| - |              |    |            |   |            | ~        | Show Timeline     | E   | Callout Task     |            |            |            |            |          |              |
|   |              |    |            |   |            |          |                   | 2   | T <u>a</u> sk    |            |            |            |            |          |              |
|   |              |    |            |   |            |          |                   | 112 | Milestone        |            |            |            |            |          |              |

| Add Tasks to Timeline            |            | 23             |  |
|----------------------------------|------------|----------------|--|
| <u>S</u> elect Tasks:            |            |                |  |
| Project1                         |            |                |  |
| المرحلة الرئيسة الأولى 🗌 📄       |            |                |  |
| مرحلة فرعية ١ ـــــ              |            |                |  |
| مرحلة فرعية ٢ ــ                 |            |                |  |
| انتهاء المرحلة الرئيسية الأولى 🗌 |            |                |  |
| المرحلة الرئيسية التانية ∟       |            |                |  |
| مرحلة فرعية ≀∟                   |            |                |  |
| انتماء المرحلة الرئيسية الثانية  |            |                |  |
|                                  |            |                |  |
|                                  |            |                |  |
|                                  |            |                |  |
|                                  |            |                |  |
|                                  |            |                |  |
|                                  |            |                |  |
|                                  |            |                |  |
|                                  |            |                |  |
|                                  | <u>O</u> K | <u>C</u> ancel |  |

## ويمكن نسخ الخط الزمن من خلال **زر الفارة الأيمن على نافذة الخط الزمني > نسخ الخط الزمني** واختيار الطريقة التي ترغب باستخدامها لعملية النسخة كما هو موضح بالصور التالية:

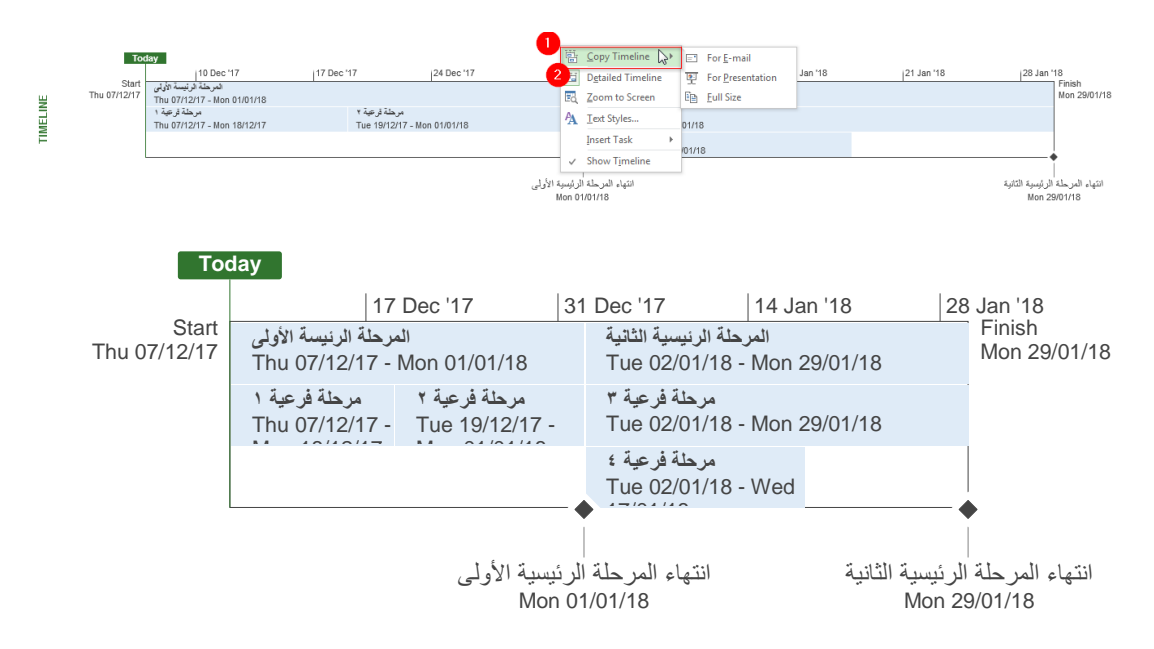